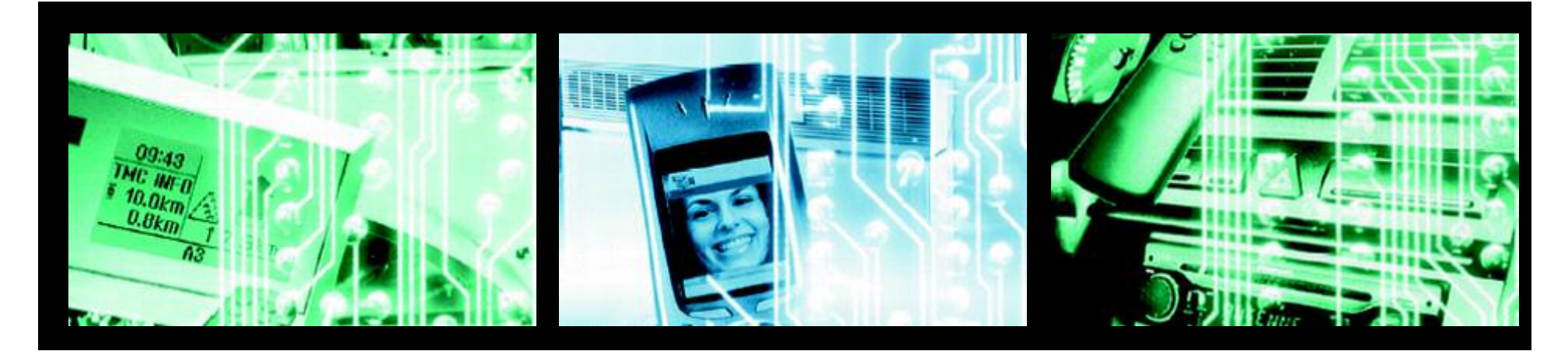

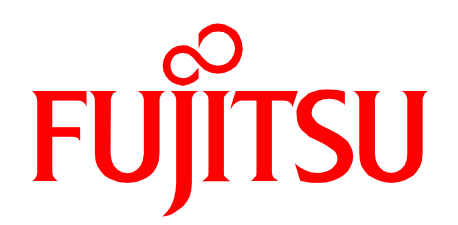

# **CONCERTO-Kit**

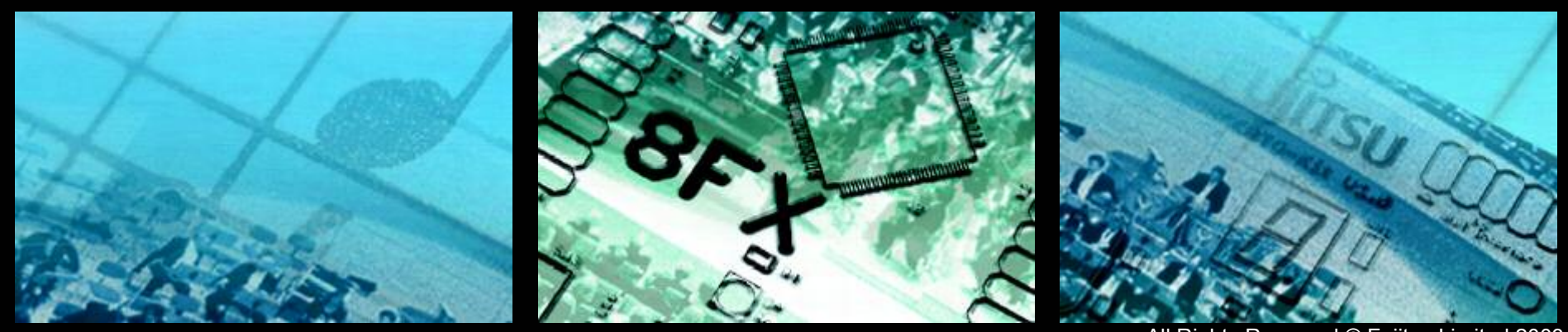

All Rights Reserved.© Fujitsu Limited 2003

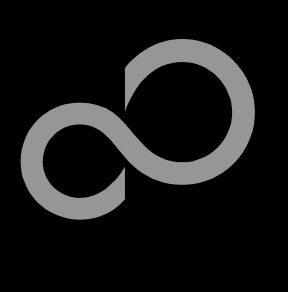

### **Overview**

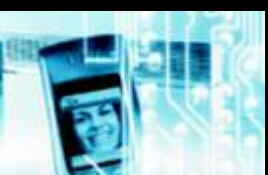

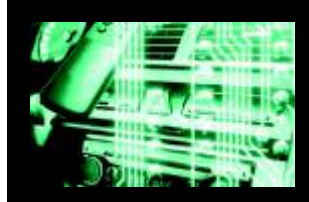

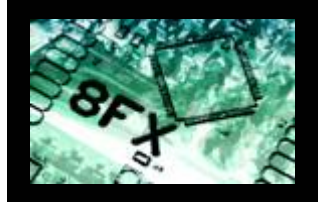

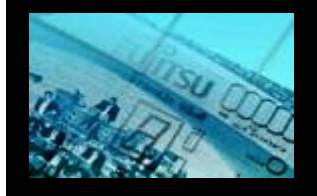

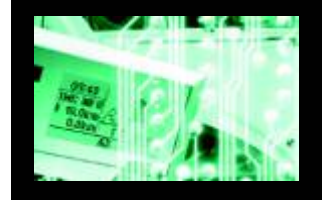

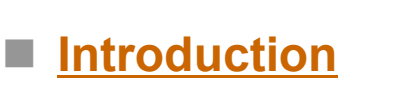

- About the CONCERTO-Kit
- <u>CONCERTO-Kit content</u>
- <u>Test it</u>
- The hardware
- The software

#### Try yourself

- Software examples
- Program download
- New project

#### Optional tools

- Emulator, Programmer, etc.
- 8FX product overview
- Contacts

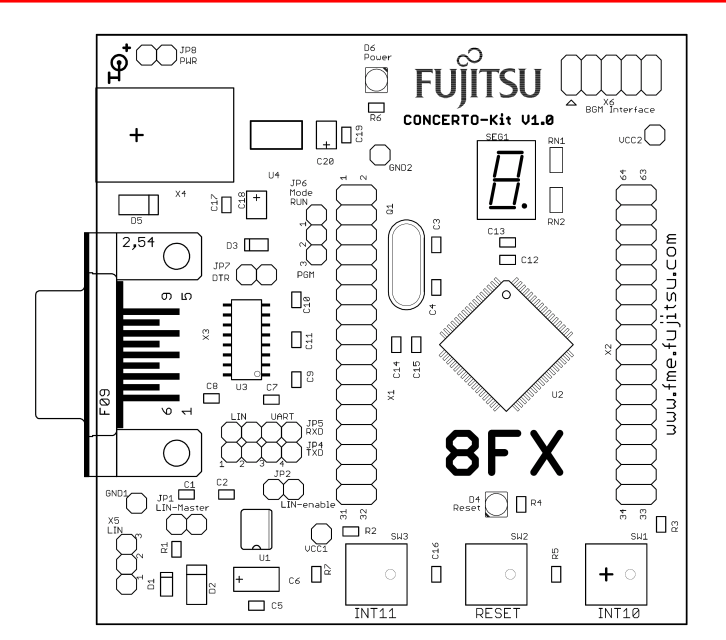

#### Additional documents

- Schematic 'CONCERTO-Kit'
- Data sheet MB95100 series
- Hardware manual 8FX family
- Application note 'Getting Started'
- Application note 'Emulator HW Setup'
- Application note 'Flash Programming'

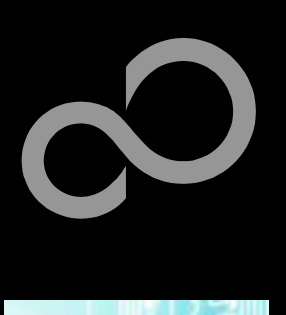

# **About the CONCERTO-Kit**

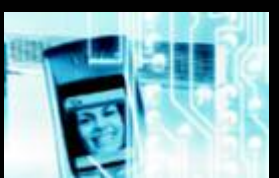

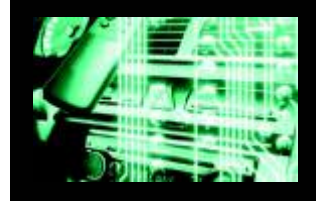

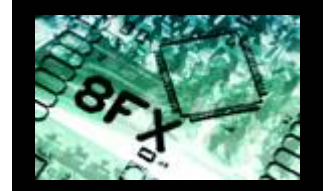

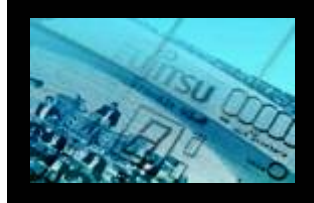

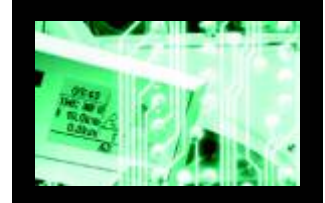

based on the Fujitsu 8FX microcontroller MB95F108AHS

The CONCERTO-Kit is a low-cost evaluation board

- The MB95F108AHS microcontroller includes the following features:
  - 60KB Dual-Flash Memory
  - 2KB RAM
  - 1x UART/SIO
  - 1x LIN-USART
  - 1x l<sup>2</sup>C
  - Timers (Reload Timer, PPGs, others)
  - ADC
  - External interrupts
  - Others

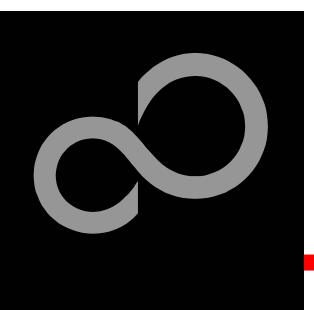

# **About the CONCERTO-Kit**

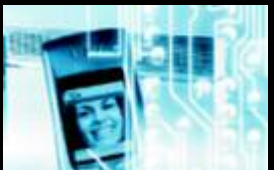

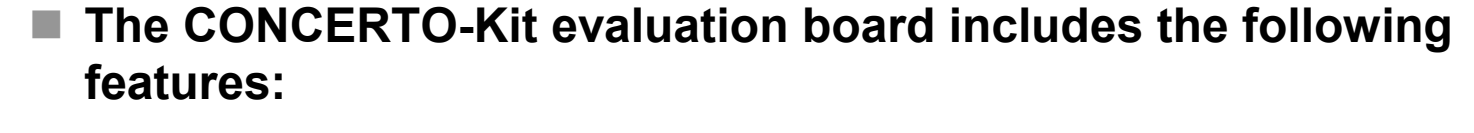

- Microcontroller MB95F108AHS
  - 1x UART-transceiver (SUB-D9 connector)
  - 1x LIN-transceiver (3-pin header)
  - 1x 7-segment LED-Display
  - 2x 'User'-button
  - 1x 'Reset'-button, 'Reset'-LED
  - All 64 pins routed to pin-header
  - On-board 5V voltage regulator, 'Power'-LED
  - Battery-supply (external power supply possible)

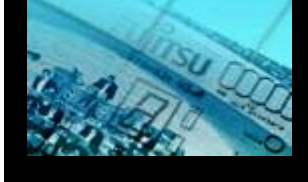

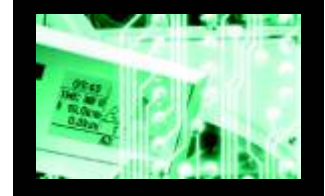

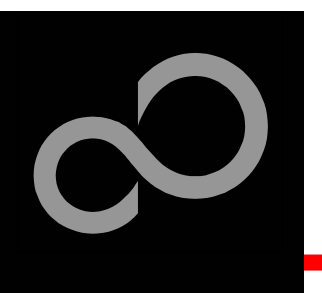

# **CONCERTO-Kit content**

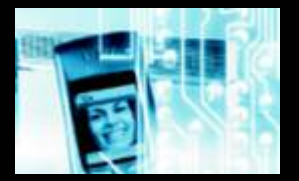

#### The CONCERTO-Kit contains

- CONCERTO-Kit evaluation board
- 4x Battery Mignon AA
- 1-page introductional flyer
- Mini CD with documentation and software examples

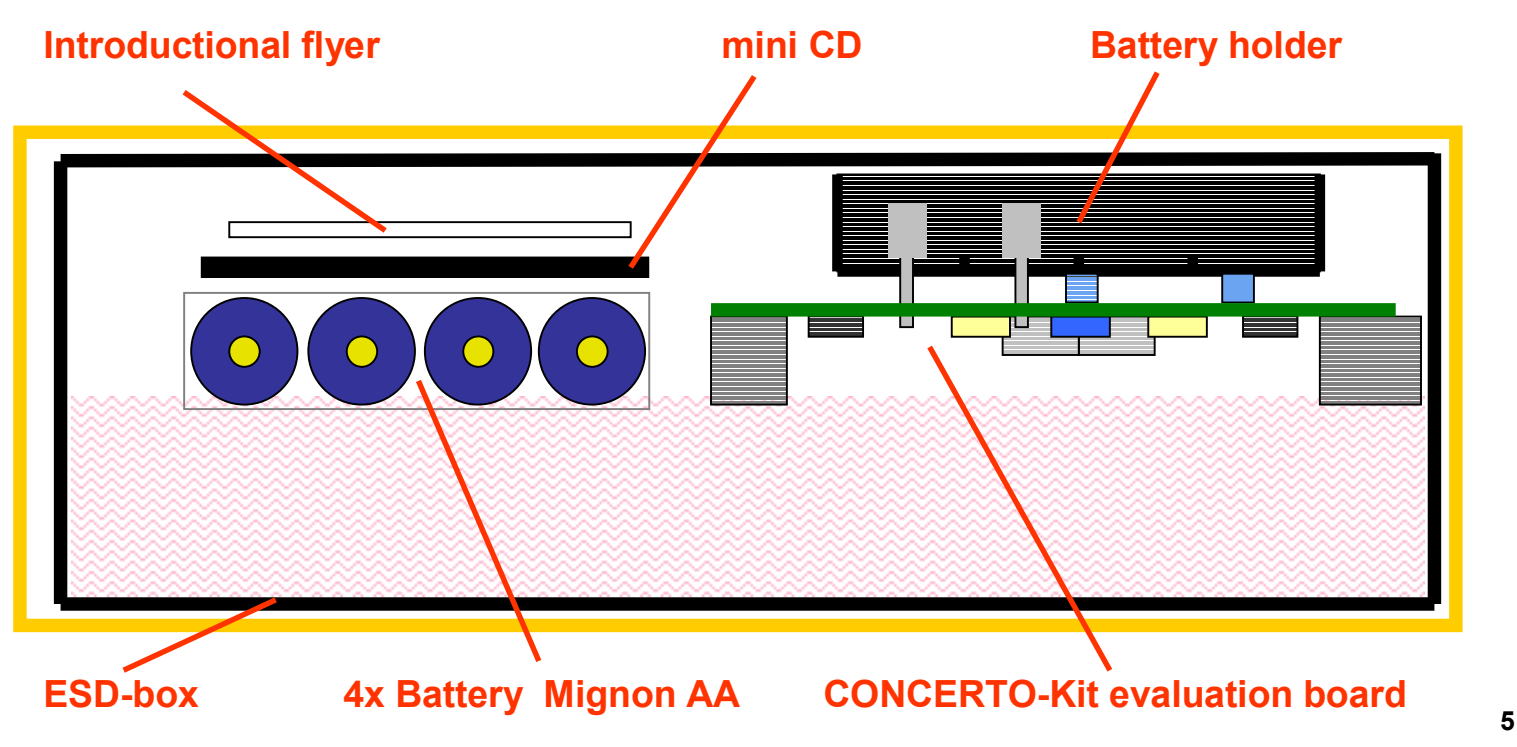

Fujitsu Microelectronics Europe - www.fme.fujitsu.com

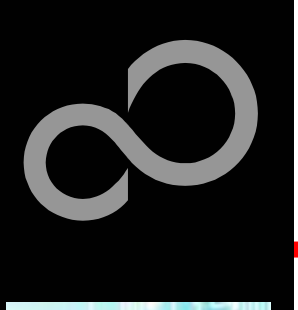

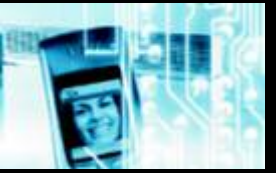

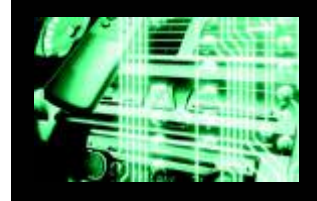

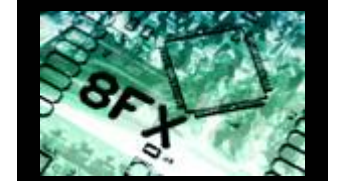

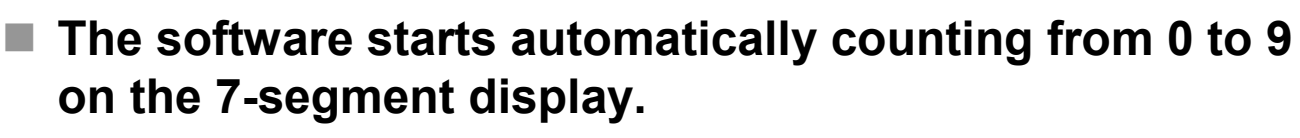

Put the batteries into the battery holder (close JP8!)

connect an optional external power supply

or

Press the ,Reset'- button

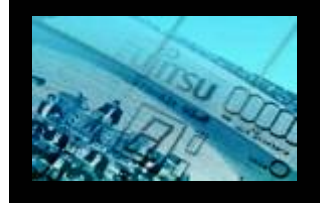

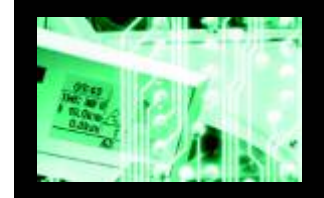

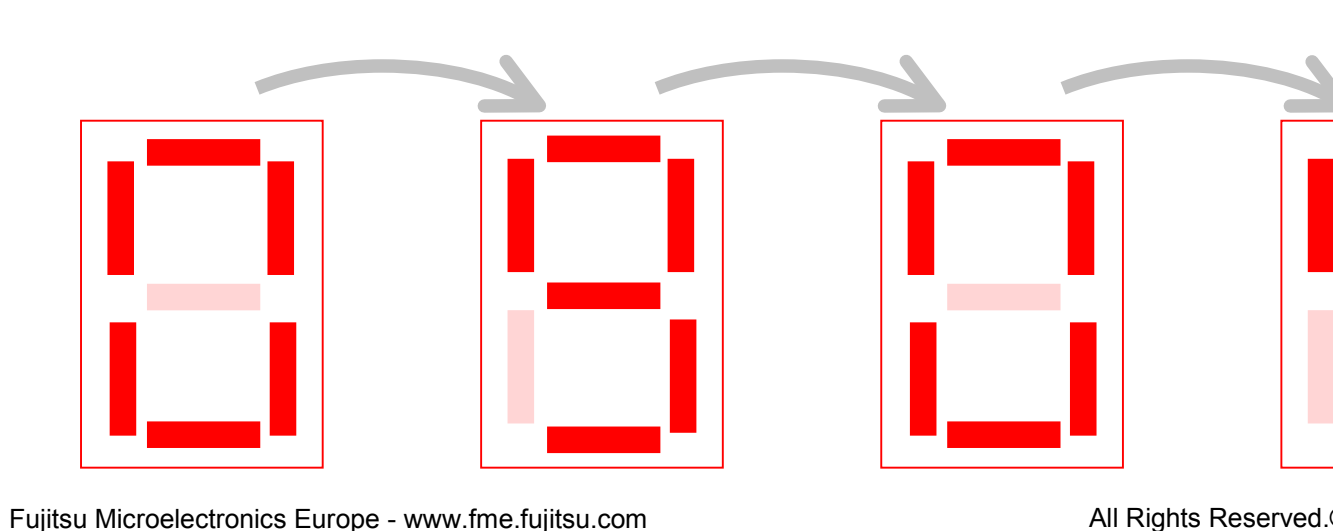

GND + 6V ... + 9V

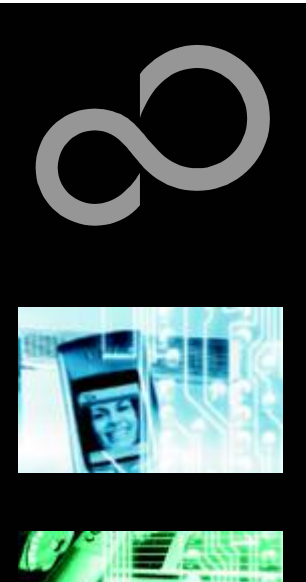

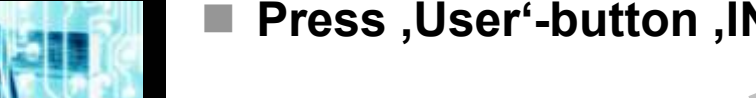

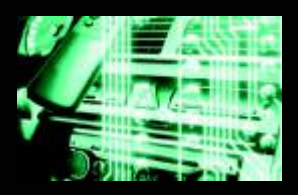

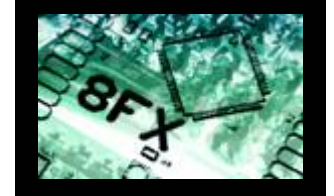

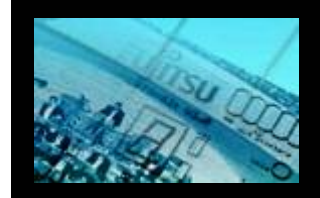

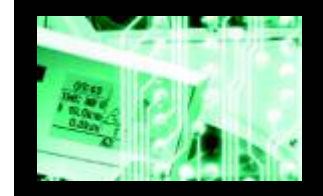

Press ,User'-button ,INT10' to set counter direction to up

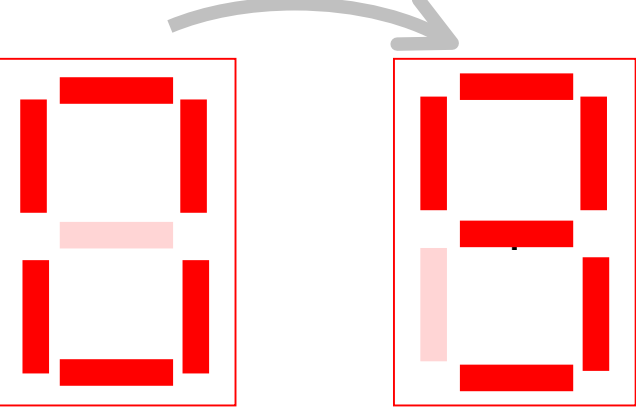

Press ,User'-button ,INT11' to set counter direction to down

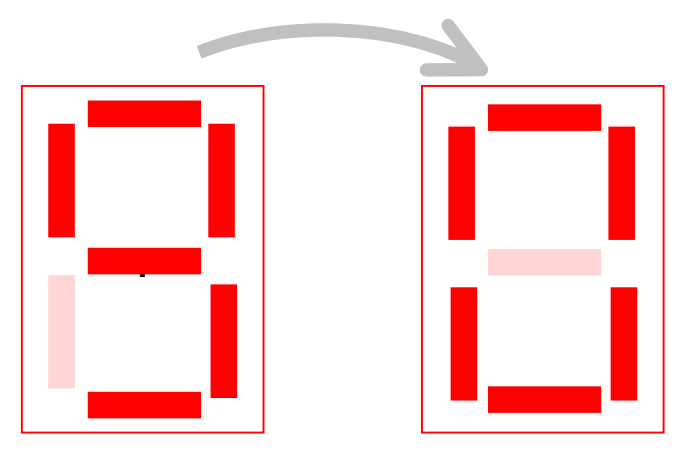

Fujitsu Microelectronics Europe - www.fme.fujitsu.com

All Rights Reserved.© Fujitsu Limited 2003

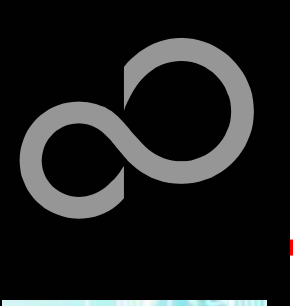

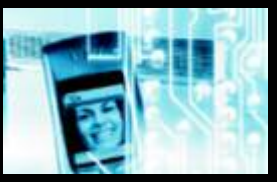

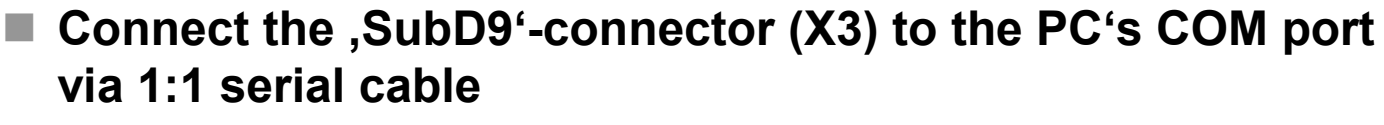

- Start a terminal application on your PC and set it to 9600 baud (use for example <u>SKwizard</u> terminal on this CD)
- Press the ,Connect'-Button in SKwizard
- Press the ,Reset'-Button on CONCERTO-Kit
- A welcome string is output via UART

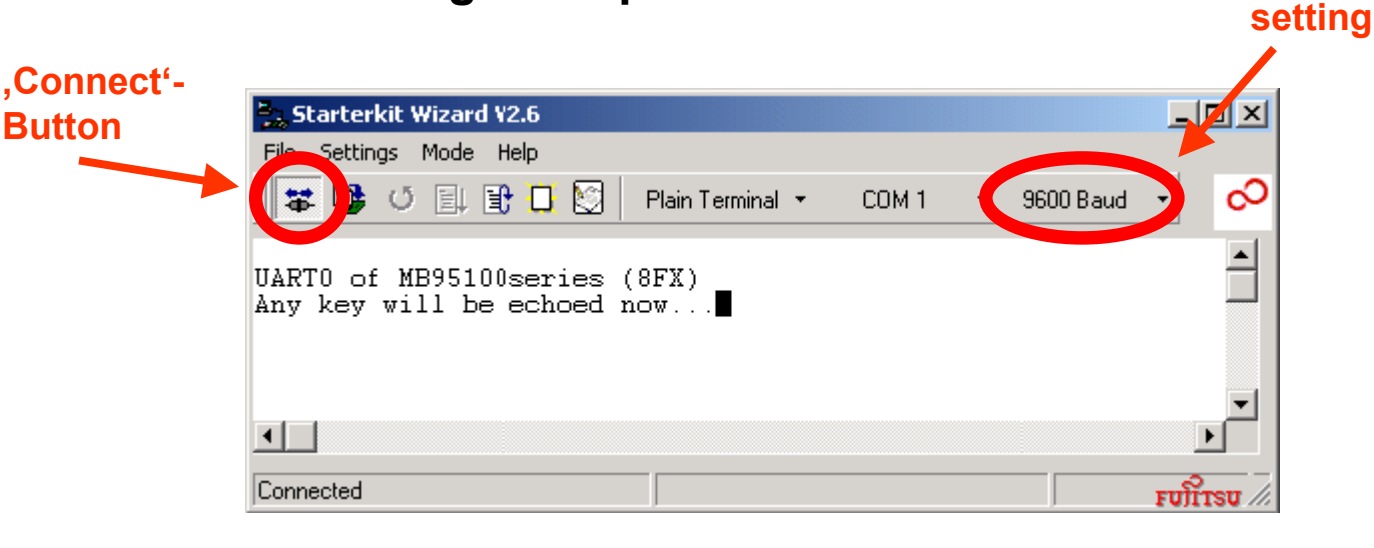

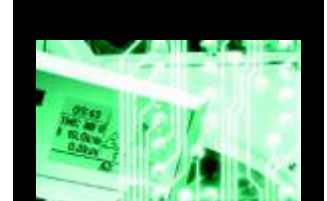

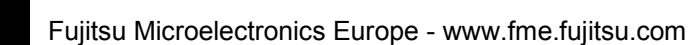

**Baud rate** 

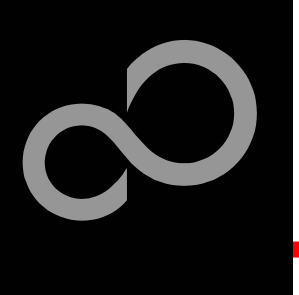

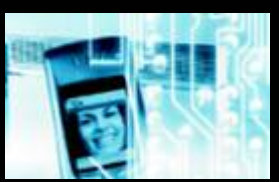

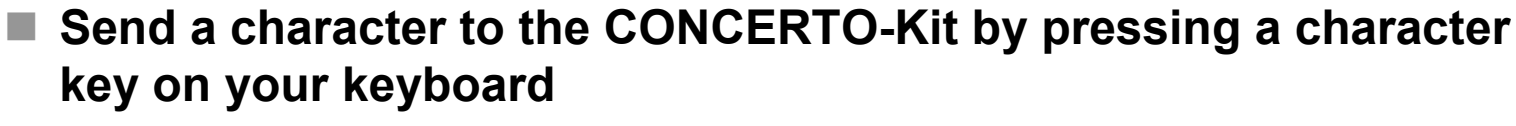

The character is echoed by the microcontroller and displayed in terminal application

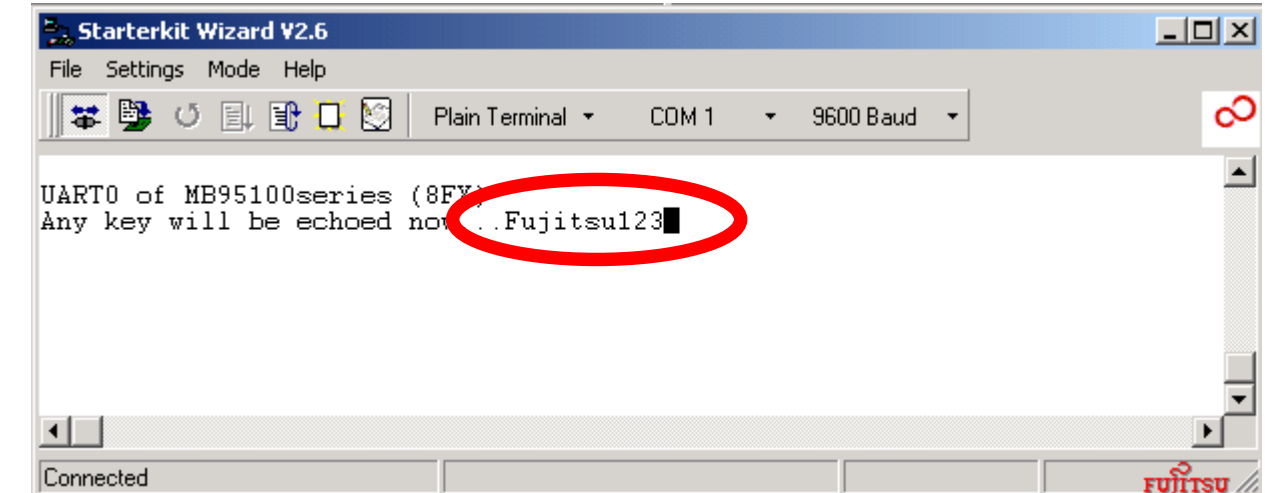

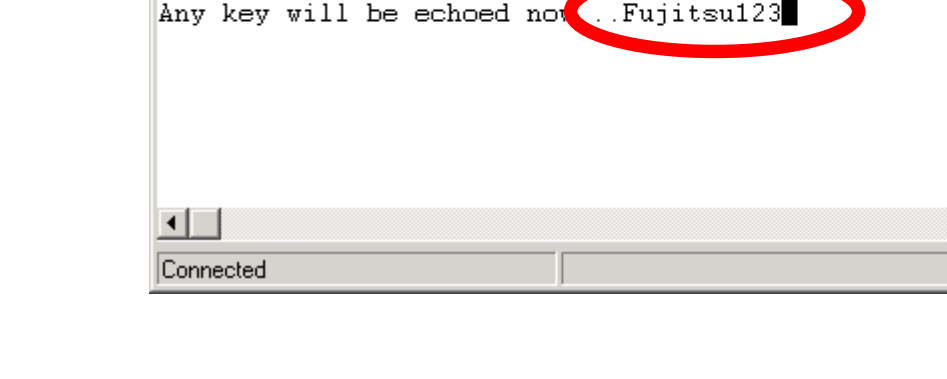

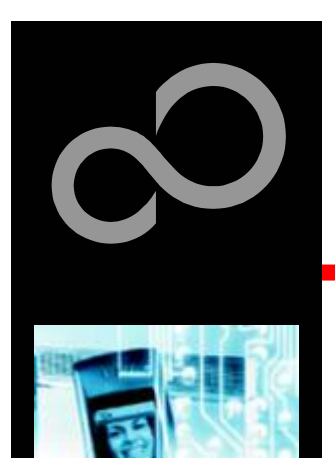

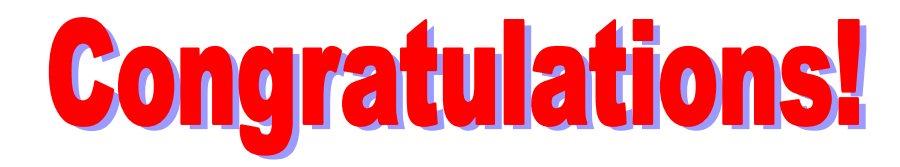

- You finished successfully the first test
- In the following you will get more details about the CONCERTO-Kit
- You will learn more about
  - The on-board features
  - How to program the flash
  - How to start your own application

Fujitsu Microelectronics Europe - www.fme.fujitsu.com

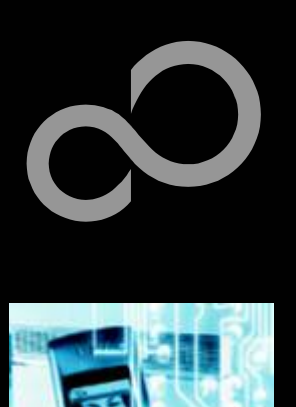

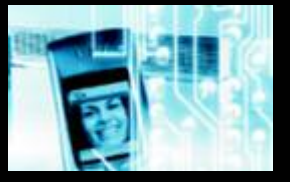

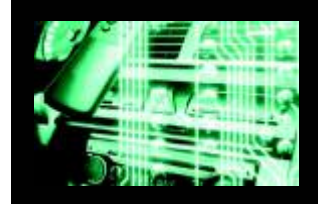

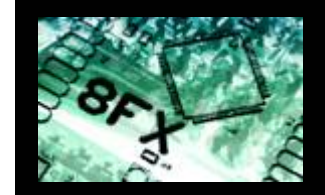

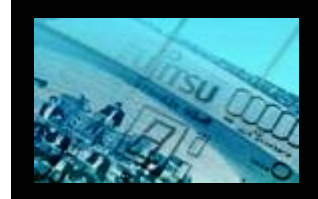

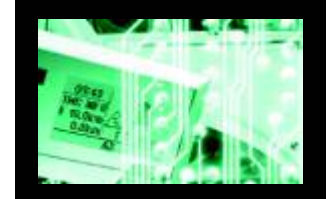

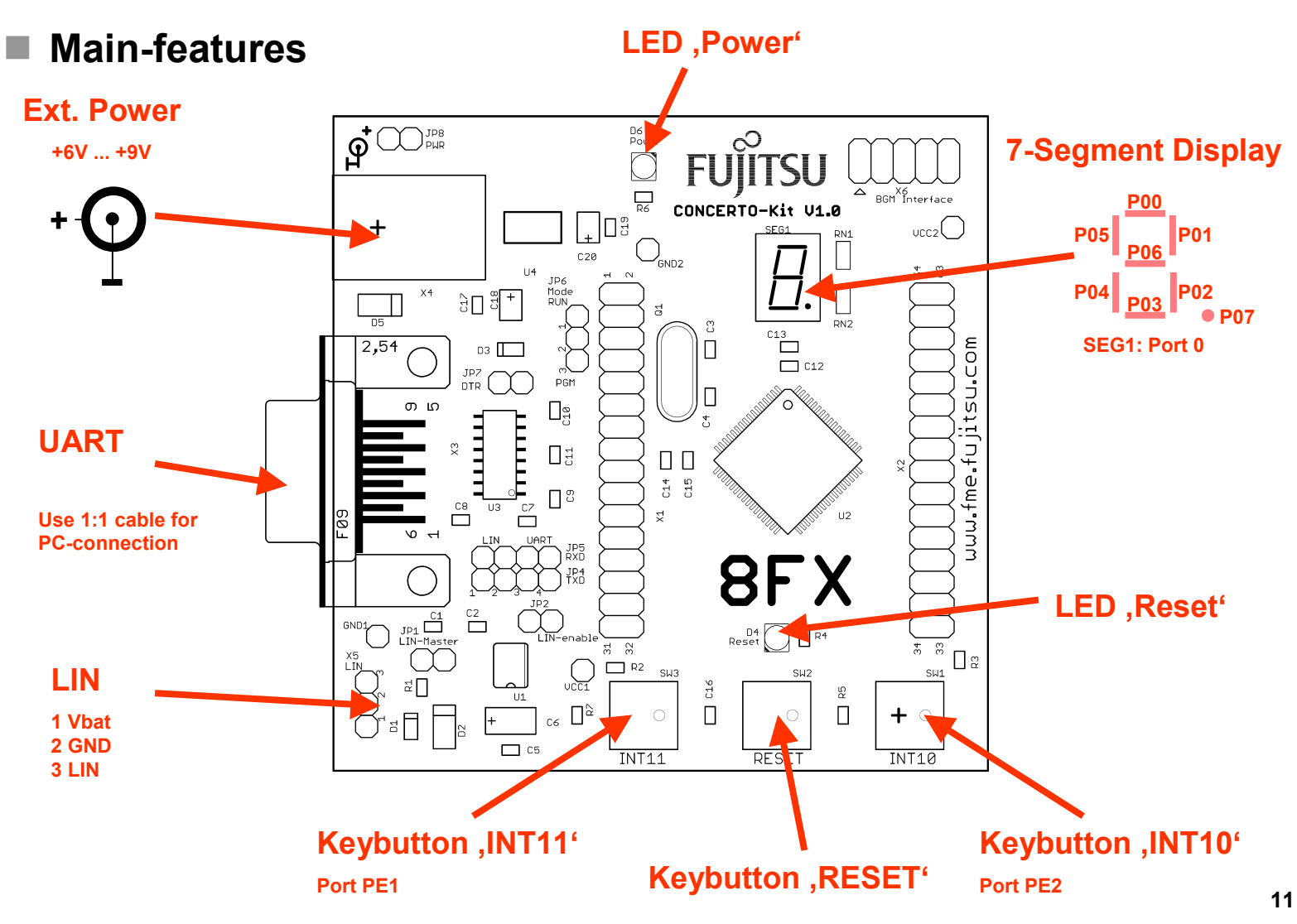

All Rights Reserved.© Fujitsu Limited 2003

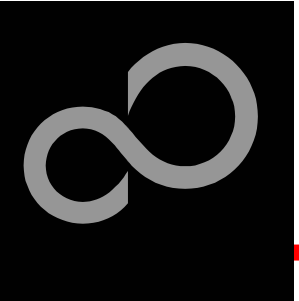

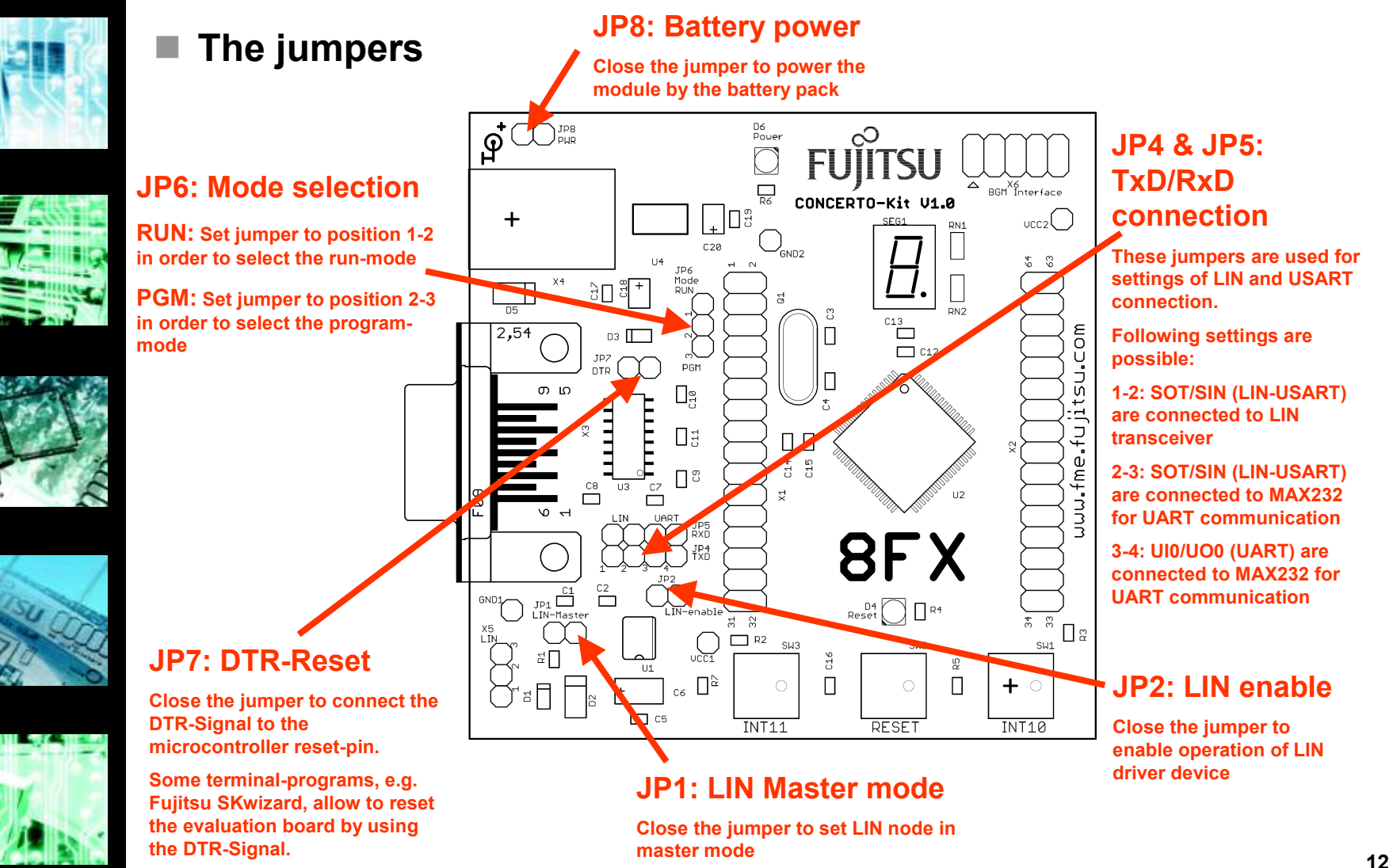

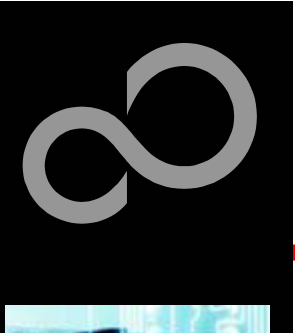

The microcontroller pins

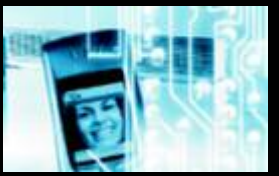

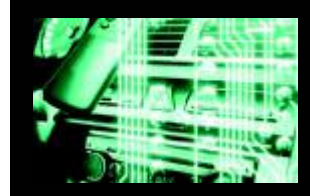

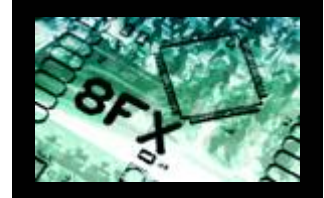

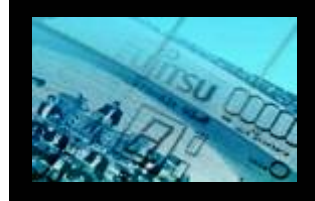

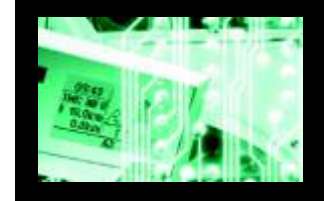

15

16

X1

Vss

| Pin | Pin-name  | On CONCERTO-Kit used by |
|-----|-----------|-------------------------|
| 1   | AVcc      | + 5V                    |
| 2   | AVR       | + 5V                    |
| 3   | PE3/INT13 |                         |
| 4   | PE2/INT12 |                         |
| 5   | PE1/INT11 | Button 'INT10'          |
| 6   | PE0/INT10 | Button 'INT11'          |
| 7   | P83       |                         |
| 8   | P82       |                         |
| 9   | P81       |                         |
| 10  | P80       |                         |
| 11  | P71/T10   |                         |
| 12  | P70/T00   |                         |
| 13  | MOD       | Jumper JP6 'Mode'       |
| 14  | X0        | 4MHz crystal            |

4MHz crystal

GND

| Pin | Pin-name    | On CONCERTO-Kit used by          |
|-----|-------------|----------------------------------|
| 17  | Vcc         | + 5V                             |
| 18  | PG0/(C pin) | 100n ,C' Capacitor               |
| 19  | X1A/PG2     |                                  |
| 20  | X0A/PG1     |                                  |
| 21  | /RST        | Button 'Reset', BGM-I/F          |
| 22  | P00/INT0    | SEG-A                            |
| 23  | P01/INT01   | SEG-B                            |
| 24  | P02/INT02   | SEG-C                            |
| 25  | P03/INT03   | SEG-D                            |
| 26  | P04/INT04   | SEG-E                            |
| 27  | P05/INT05   | SEG-F                            |
| 28  | P06/INT06   | SEG-G                            |
| 29  | P07/INT07   | SEG-DP                           |
| 30  | P10/UI0     | Jumper JP5 'RxD' (UART), BGM-I/F |
| 31  | P11/UO0     | Jumper JP4 'TxD' (UART), BGM-I/F |
| 32  | P12/UCK0    | BGM-I/F                          |

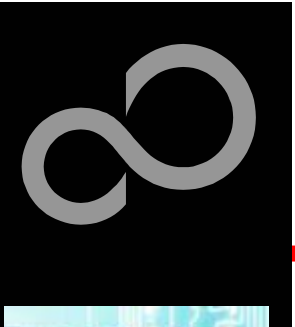

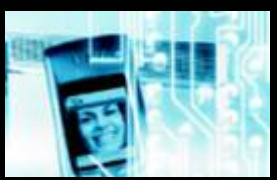

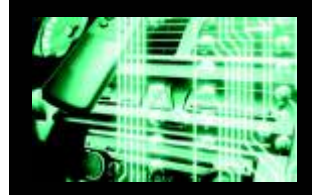

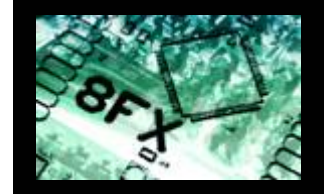

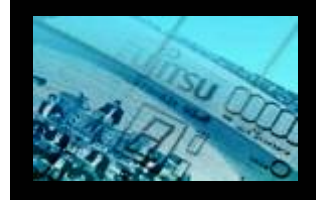

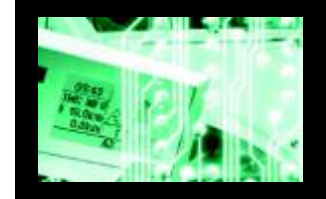

### The microcontroller pins (cont'd)

| Pin | Pin-name      | On CONCERTO-Kit used by |
|-----|---------------|-------------------------|
| 33  | P13/TRG0/ADTG | 4k7 Ohm resistor        |
| 34  | P14/PPG0      |                         |
| 35  | P20/PPG00     |                         |
| 36  | P21/PPG01     |                         |
| 37  | P22/TO00      |                         |
| 38  | P23/TO01      |                         |
| 39  | P24/EC0       |                         |
| 40  | P50/SCL0      |                         |
| 41  | P51/SDA0      |                         |
| 42  | P52/PPG1      |                         |
| 43  | P53/TRG1      |                         |
| 44  | P60/PPG10     |                         |
| 45  | P61/PPG11     |                         |
| 46  | P62/TO10      |                         |
| 47  | P63/TO11      |                         |
| 48  | P64/EC1       |                         |

| Pin | Pin-name | On CONCERTO-Kit used by      |
|-----|----------|------------------------------|
| 49  | P65/SCK  |                              |
| 50  | P66/SOT  | Jumper JP5 'RxD' (LIN/USART) |
| 51  | P67/SIN  | Jumper JP4 'TxD' (LIN/USART) |
| 52  | P43/AN11 |                              |
| 53  | P42/AN10 |                              |
| 54  | P41/AN09 |                              |
| 55  | P40/AN08 |                              |
| 56  | P37/AN07 |                              |
| 57  | P36/AN06 |                              |
| 58  | P35/AN05 |                              |
| 59  | P34/AN04 |                              |
| 60  | P33/AN03 |                              |
| 61  | P32/AN02 |                              |
| 62  | P31/AN01 |                              |
| 63  | P30/AN00 |                              |
| 64  | AVss     | GND                          |

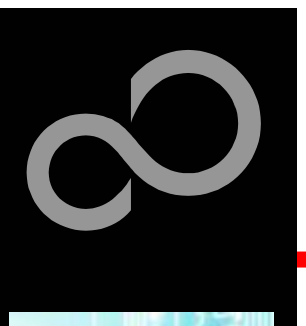

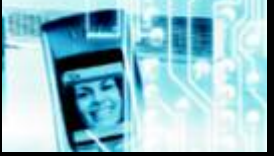

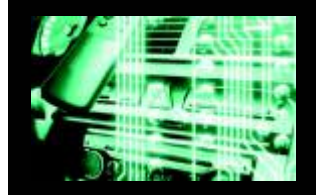

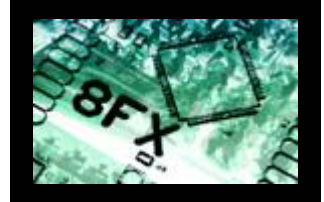

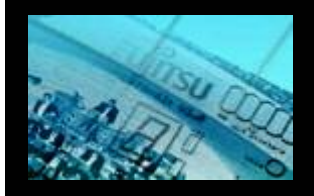

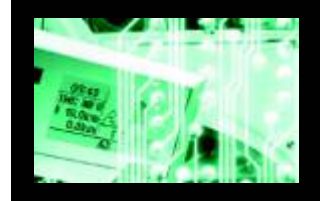

#### The CONCERTO-Kit CD includes the following software packages

- Softune Workbench (development platform for Fujitsu microcontroller)
- MCU flash programmer tool for 8FX family
- Utilities (SKwizard terminal)
- Software examples for the CONCERTO-Kit

#### Additionally you can order the "Fujitsu MICROS CD V3.6"

- Includes documentation & software for all Fujitsu microcontrollers
- Please contact your local <u>distributor</u>
- Please check our dedicated microcontroller web-site

# www.fme.gsdc.de/gsdc.htm

- for updates of the flash programmer tool, utilities and examples
- for data sheets, hardware manuals, application notes, etc.

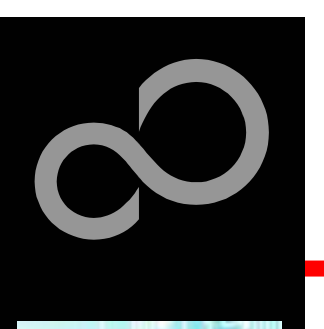

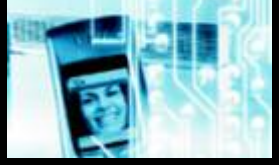

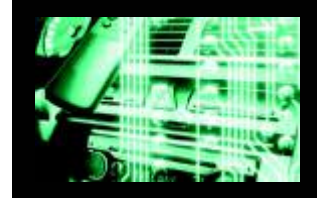

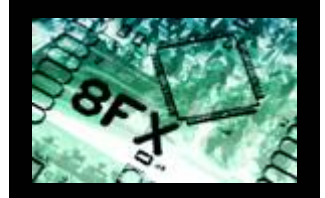

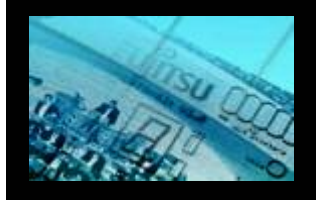

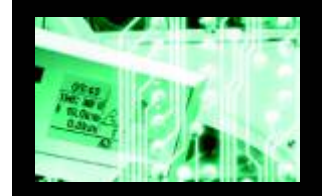

#### Softune Workbench

- Free of charge (only registration is required)
- Windows based development platform for all 8-bit FX microcontrollers
- Includes: editor, C-compiler, assembler, linker, core simulator
- Supports optional hardware emulator
- Please fill in the <u>registration-form</u> and send it to
  - <u>micro\_info@fme.fujitsu.com</u> or FAX: ++49-(0)6103-690-122
  - Receive your password by email
- Requires 'administration' or 'power user' rights on the PC
- Start installation
  - Enter password and choose destination folder (e.g. c:\Softune8)

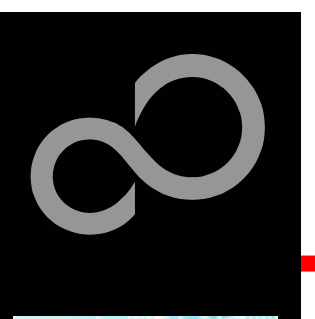

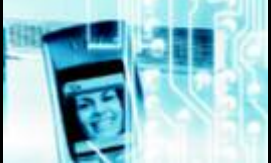

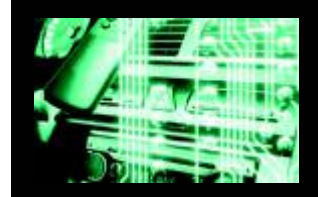

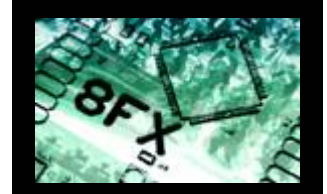

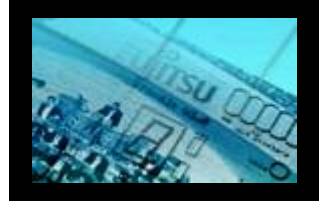

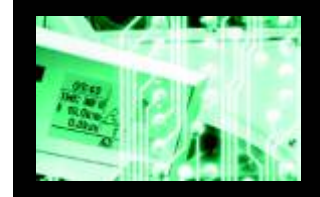

MCU flash programmer

- Free of charge, no registration required
- Windows based programming tool for all 8-bit FX Fujitsu microcontrollers
- Uses PC serial port COMx

#### • Start installation

• Select custom installation and select "change..." in order to choose the destination folder (e.g. c:\Softune\Utilities\8FXprogrammer)

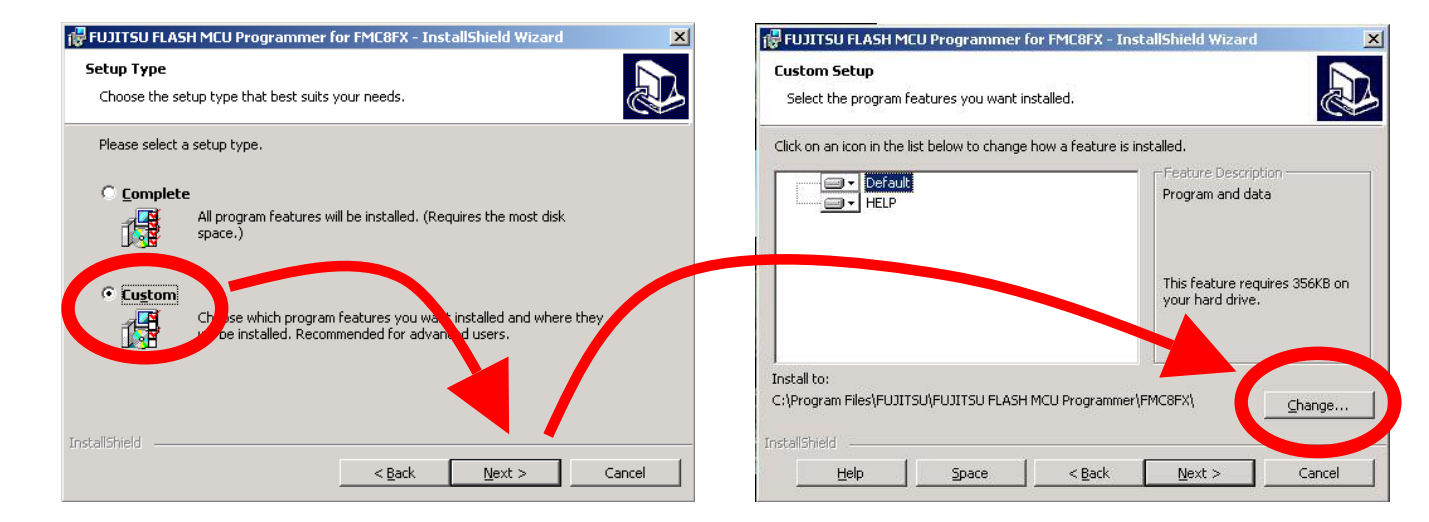

Fujitsu Microelectronics Europe - www.fme.fujitsu.com

All Rights Reserved.© Fujitsu Limited 2003

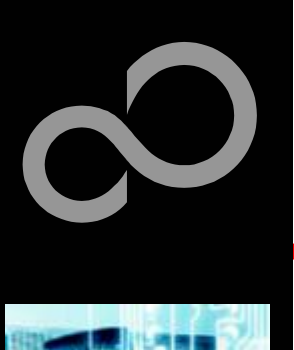

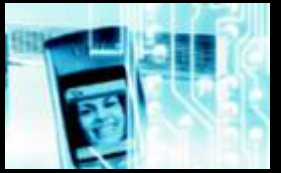

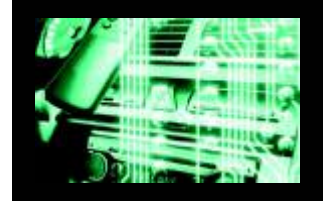

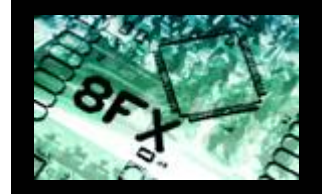

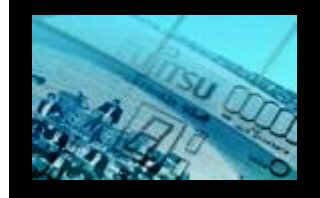

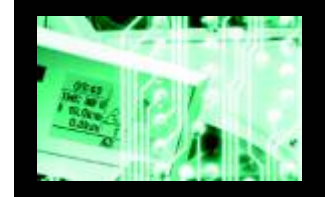

Some more tools are available....

#### SKwizard

- Free of charge, no registration required
- Windows based terminal program
- Start installation
  - choose destination folder (e.g. c:\Softune\Utilities\SKwizard)

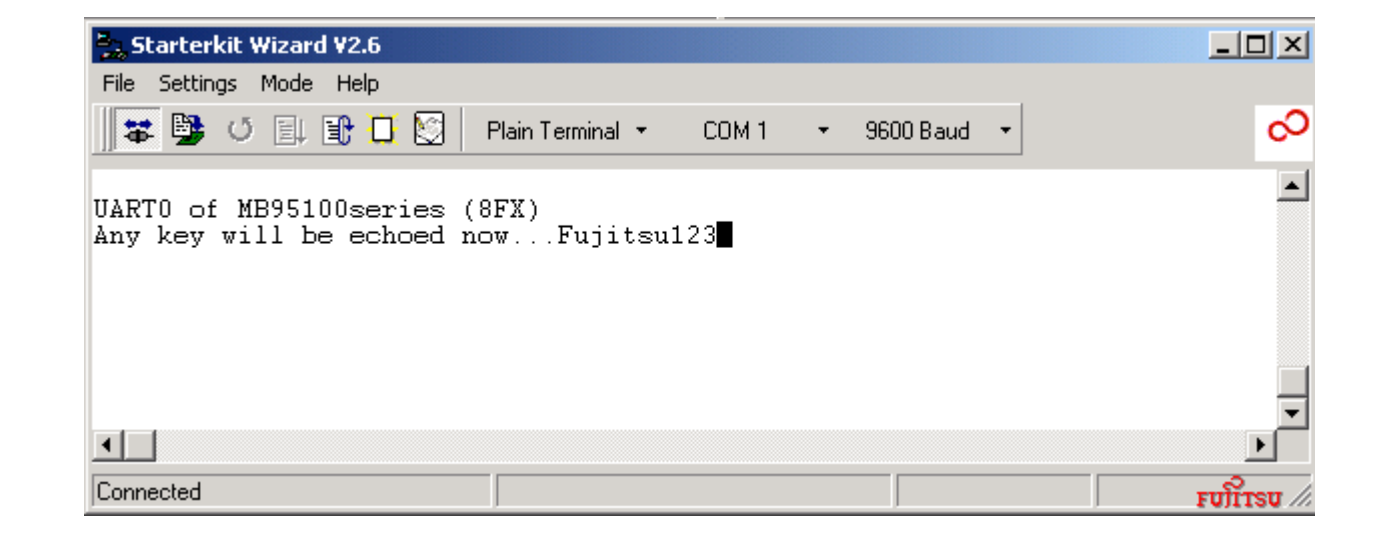

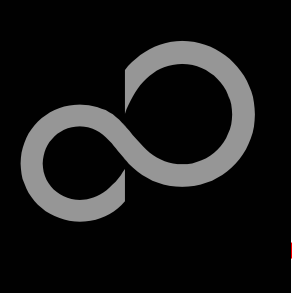

### **Software Examples**

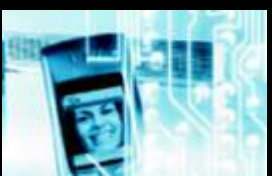

#### The following examples are provided with the CONCERTO-Kit CD

- Template
- ADC
- **CONCERTO-Kit**
- 7SegCounter
- **IOPort**
- ExtInt
- PPGTimer
- PPGxx
- UART
- LIN UART
- ReloadTimer
- Empty' project as base for the 8FX family Template CONCERTOkit Template for CONCERTO-Kit applications Example for the AD-converter Example for the CONCERTO-Kit Example for I/O ports Example for I/O ports Example for external interrupts Example for the PPG-Timer Examples for the PPG in different modes Example for UART **Example for LIN-UART** Example for reload timer

(Detailed program descriptions can be found in each project's 'readme.txt') Start installation

 choose destination folder (e.g. C:\Softune\sample\Smpl8\951xx)

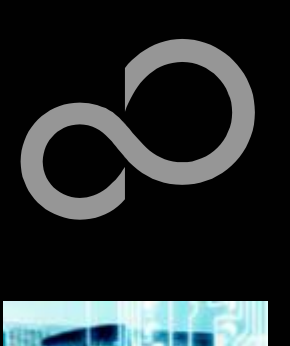

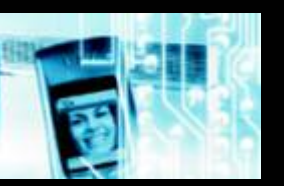

- Start the Fujitsu MCU flash programmer
- Select the target microcontroller (MB95F108/H)
  - Select the crystal frequency (4MHz)

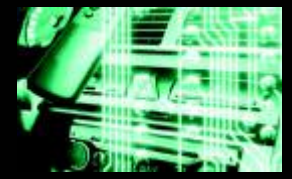

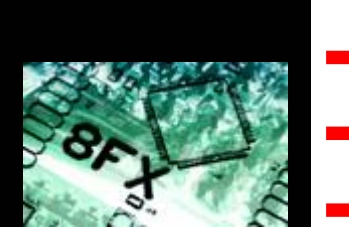

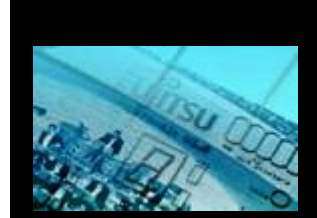

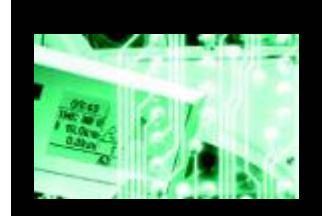

| FUJITSU FLASH MCU Progr               | ammer           |              |                         | _ 🗆 ×        |
|---------------------------------------|-----------------|--------------|-------------------------|--------------|
| $\underline{T}$ arget Microcontroller | MB95F108/H      |              |                         |              |
| Crystal Frequency                     | 4MHz            | •            | Start Address           | 001000H      |
| o.Toran coducine)                     |                 |              | End Address             | 00FFFFH      |
| Hex File                              | 7SegCounter.mhx | <u>O</u> pen | Flash Memory Size       | 00F000H      |
| Command to COM1                       |                 |              |                         |              |
|                                       | Full Operation  | (D+E+B+P)    | - CPNON                 |              |
|                                       |                 |              | <u>S</u> et En∨ironment | <u>H</u> elp |
| Download                              | Erase           | Blank Check  | F <sup>2</sup> MC-8FX   |              |
| <u>Program &amp; Verify</u>           | Read & Compare  | <u>С</u> ору | FU                      | IĴITSU       |
|                                       |                 |              | V01,L01                 |              |

Choose the software example from the example\'ABS'-folder (e.g. C:\Softune\smpl8\CONCERTO-Kit\7SegCounter\abs\7SegCounter.mhx)

Fujitsu Microelectronics Europe - www.fme.fujitsu.com

All Rights Reserved.© Fujitsu Limited 2003

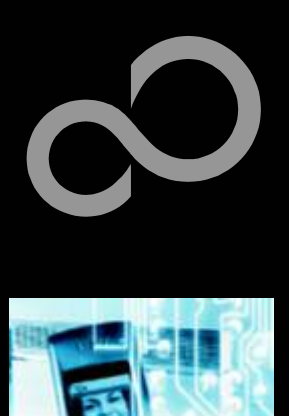

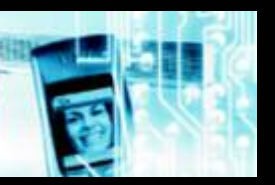

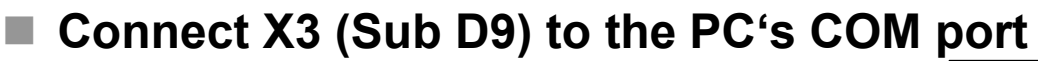

- Set jumper JP6 to position ,PGM<sup>4</sup>
- Set jumper JP4 + JP5 to position 3-4
- **Connect power supply**
- Press ,Download' button
- Press button ,Reset'
- Press 'OK'

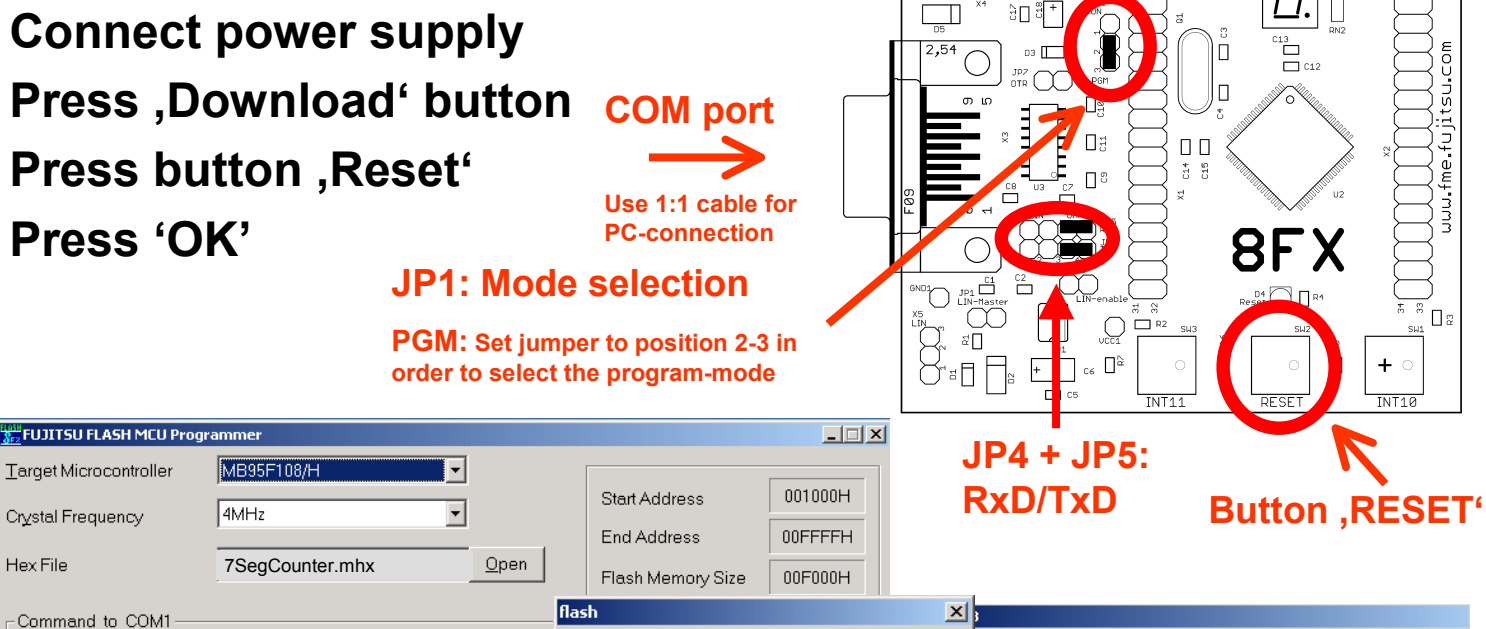

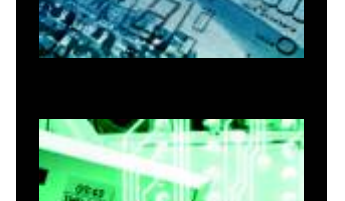

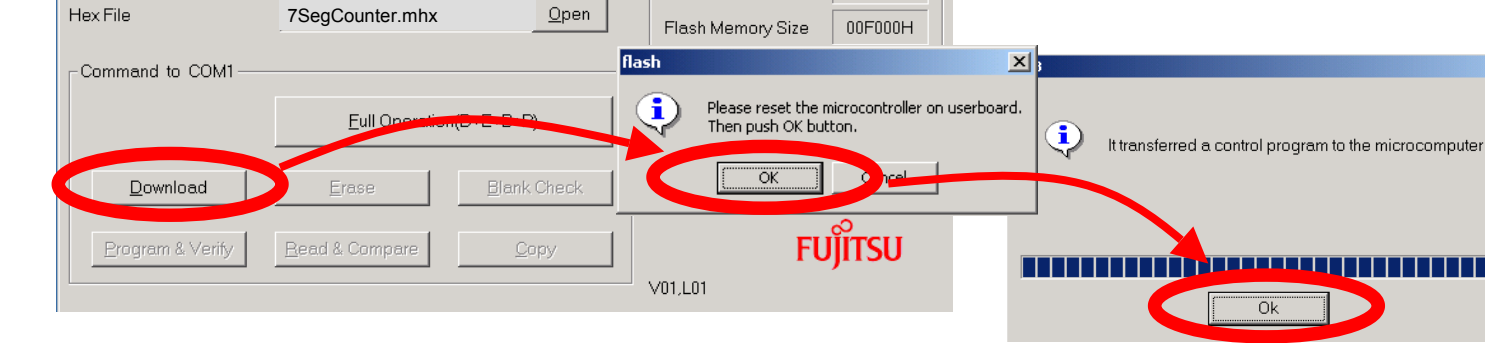

Fujitsu Microelectronics Europe - www.fme.fujitsu.com

All Rights Reserved.© Fujitsu Limited 2003

Ok

Pouer

1 0 3

FUITSU

CONCERTO-Kit V1.0

13 C12

J. fme.fujitsu.com

\* <sup>©</sup> ] 2

21

+ -

+

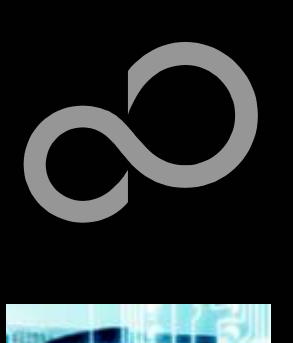

- Click ,Erase' button
  - After successful erase click ,OK'
  - Click ,Program & Verify' button
  - After successful programming click ,OK

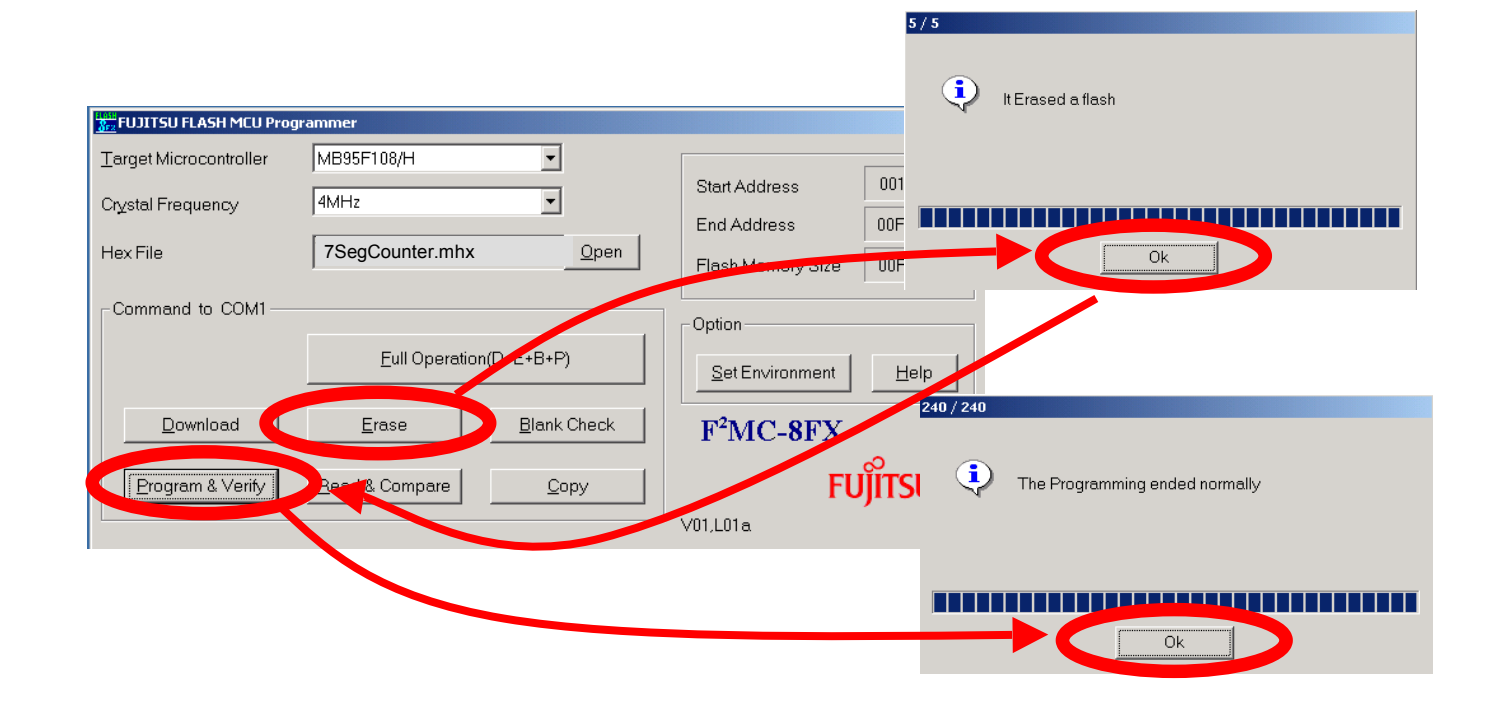

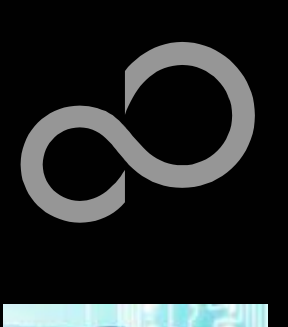

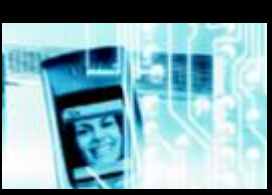

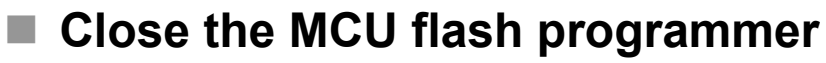

- Power off the board
- Set jumper JP6 to position ,RUN'
- Power on the board
- Press ,Reset'

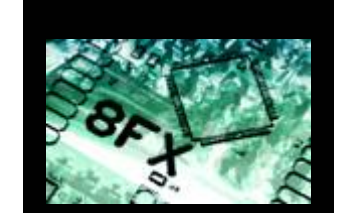

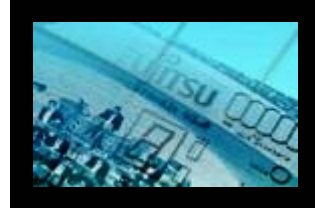

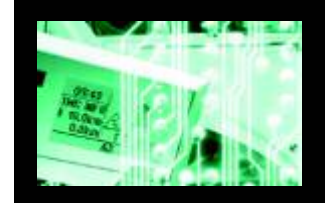

|                            | J<br>P<br>oi           | P1: Mode<br>GM: Set jump<br>rder to select t | Use 1:1 cable<br>PC-connection<br>Selection<br>Per to position 2-3<br>he program-mode | for<br>1<br>B in<br>e |             |                                       |
|----------------------------|------------------------|----------------------------------------------|---------------------------------------------------------------------------------------|-----------------------|-------------|---------------------------------------|
| BILL FLASH MCU Prog        | grammer                |                                              |                                                                                       |                       |             |                                       |
| Target Microcontroller     | MB95F108/H             | <b>_</b>                                     | Start Address                                                                         | 001000H               |             | · · · · · · · · · · · · · · · · · · · |
| Cr <u>v</u> stal Frequency | 4MHz                   | •                                            | Start Address                                                                         |                       |             | Button ,RESET'                        |
| Hex File                   | 7SeqCounter.mhx        | <u>O</u> pen                                 | End Address                                                                           |                       |             |                                       |
|                            |                        |                                              | Flash Memory Size                                                                     | UUFUUUH               |             |                                       |
| Command to COM1-           |                        |                                              | _ Option                                                                              |                       | Close the f | lach programmor                       |
|                            | Eull Operation(D       | +E+B+P)                                      | Set Environment                                                                       | <u>H</u> elp          | Close the I | iash programmer                       |
| Download                   | Erase                  | <u>B</u> lank Check                          | F <sup>2</sup> MC-8FX                                                                 |                       |             |                                       |
| Program & Verify           | <u>R</u> ead & Compare | <u>С</u> ору                                 | FU                                                                                    | IĴĨTSU                |             |                                       |
|                            |                        |                                              | VUT,LUT                                                                               |                       |             |                                       |

**COM port** 

₽ <sup>→</sup>

+

<u>ЭП</u> 8

Pouer

FUITSU

w.fme.fujitsu.com

23

CONCERTO-Kit

Fujitsu Microelectronics Europe - www.fme.fujitsu.com

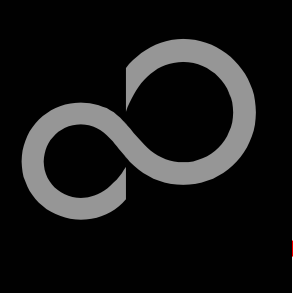

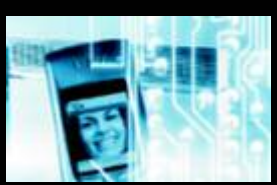

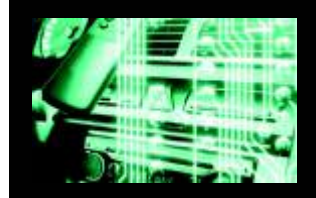

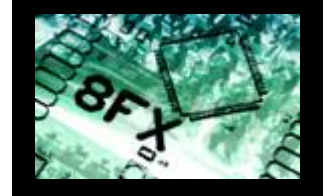

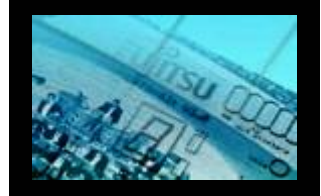

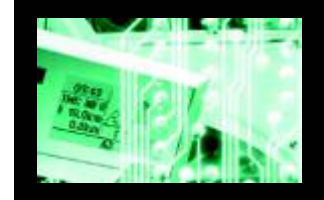

#### To start a new project use the CONCERTO-Kit template project

- This project includes the startup code, header files and vector table
- Copy the folder 'Template\_CONCERTOkit' within the examplefolder
  - Rename 'Copy of Template' into 'my\_application'

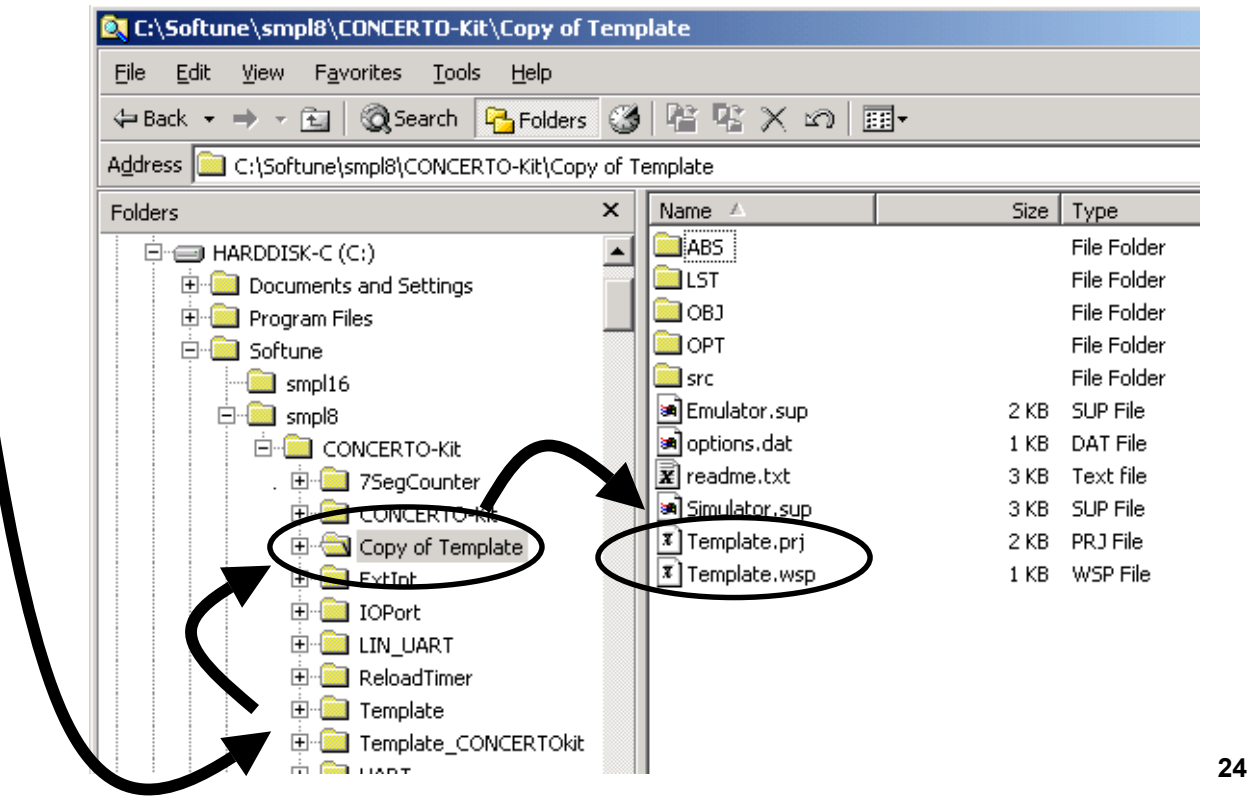

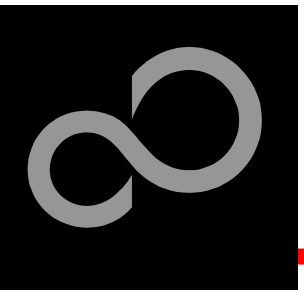

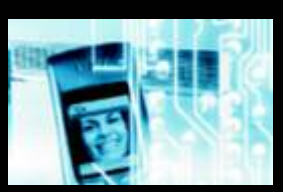

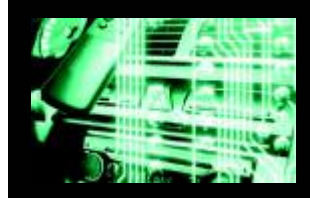

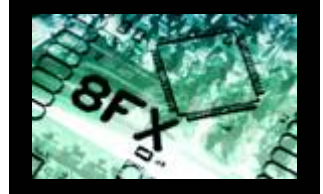

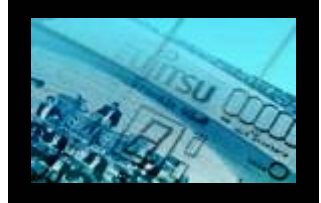

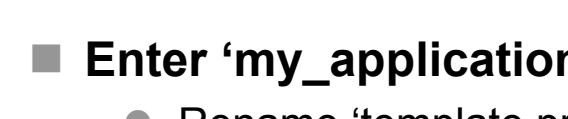

- Enter 'my\_application'-folder
  - Rename 'template.prj' into 'my application.prj'
  - Rename 'template.wsp' into 'my application.wsp'
- Edit 'my\_application.prj'
  - rename 'template' -> 'my application'

#### Edit 'my\_application.wsp'

rename 'template' -> 'my application' 

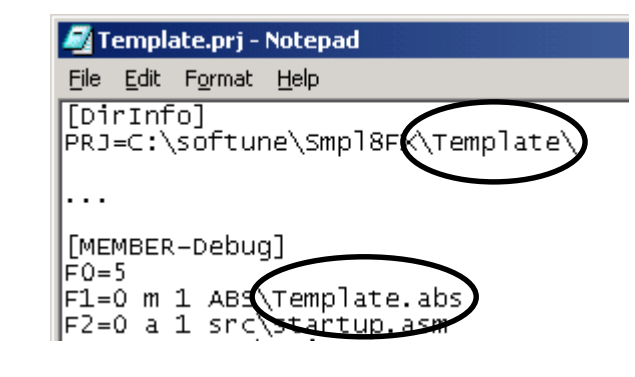

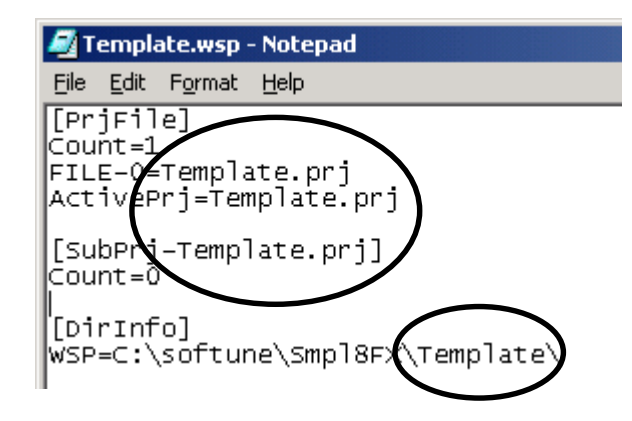

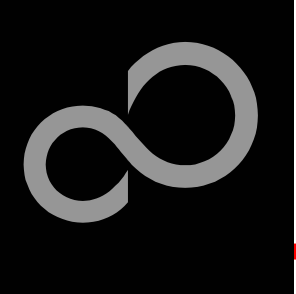

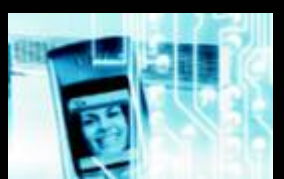

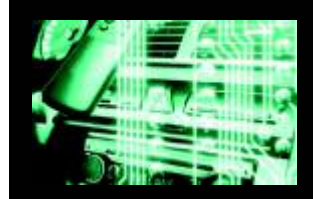

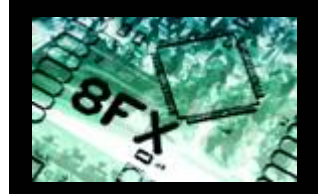

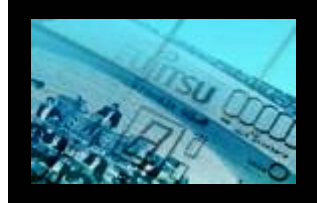

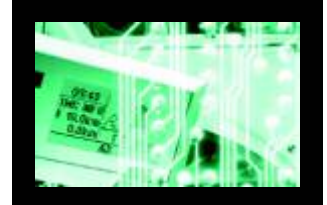

#### Start Softune Workbench and open your project

| 🚔 SOFTUNE Workbencl                                                                       | h               |                                                                                                    |
|-------------------------------------------------------------------------------------------|-----------------|----------------------------------------------------------------------------------------------------|
| <u>File Edit View Project</u>                                                             | : <u>D</u> ebug | <u>Setup W</u> indow <u>H</u> elp                                                                       |
| <u>N</u> ew<br>Open<br>⊆lose                                                              | Ctrl+0          | NAM SEE SEE SEE SEE SEE SEE SEE SEE SEE SE                                                              |
| Open Wo <u>r</u> kspace<br>Close <u>W</u> orkspace                                        |                 | Open Workspace                                                                                          |
| Save<br>Save As<br>Save All<br>Brint<br>Recent Text File<br>Recent Workspace File<br>Exit | Ctrl+S          | Look in: my_application<br>ABS<br>LST<br>OBJ<br>OPT<br>Prc<br>Src                                       |
|                                                                                           |                 | File name:     my_application.wsp <u>Open</u> Files of type:     Workspace File(*.wsp)     ▼     Cancel |

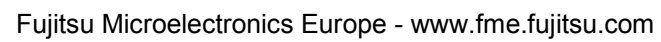

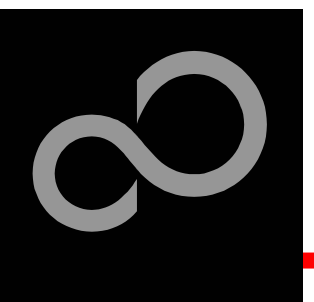

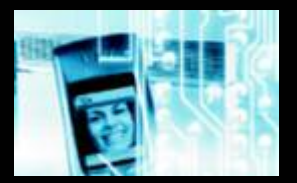

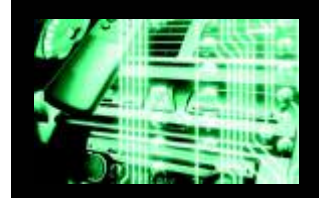

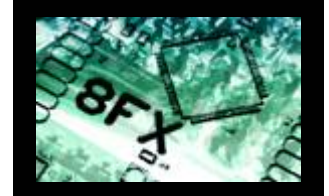

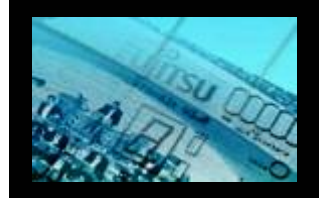

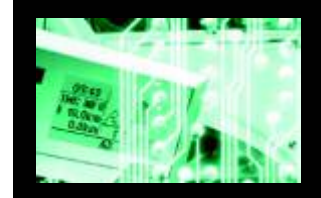

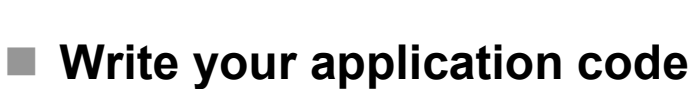

- Start.asm : Startup code
- Vector.c : Vector table
- Main.c : Your application

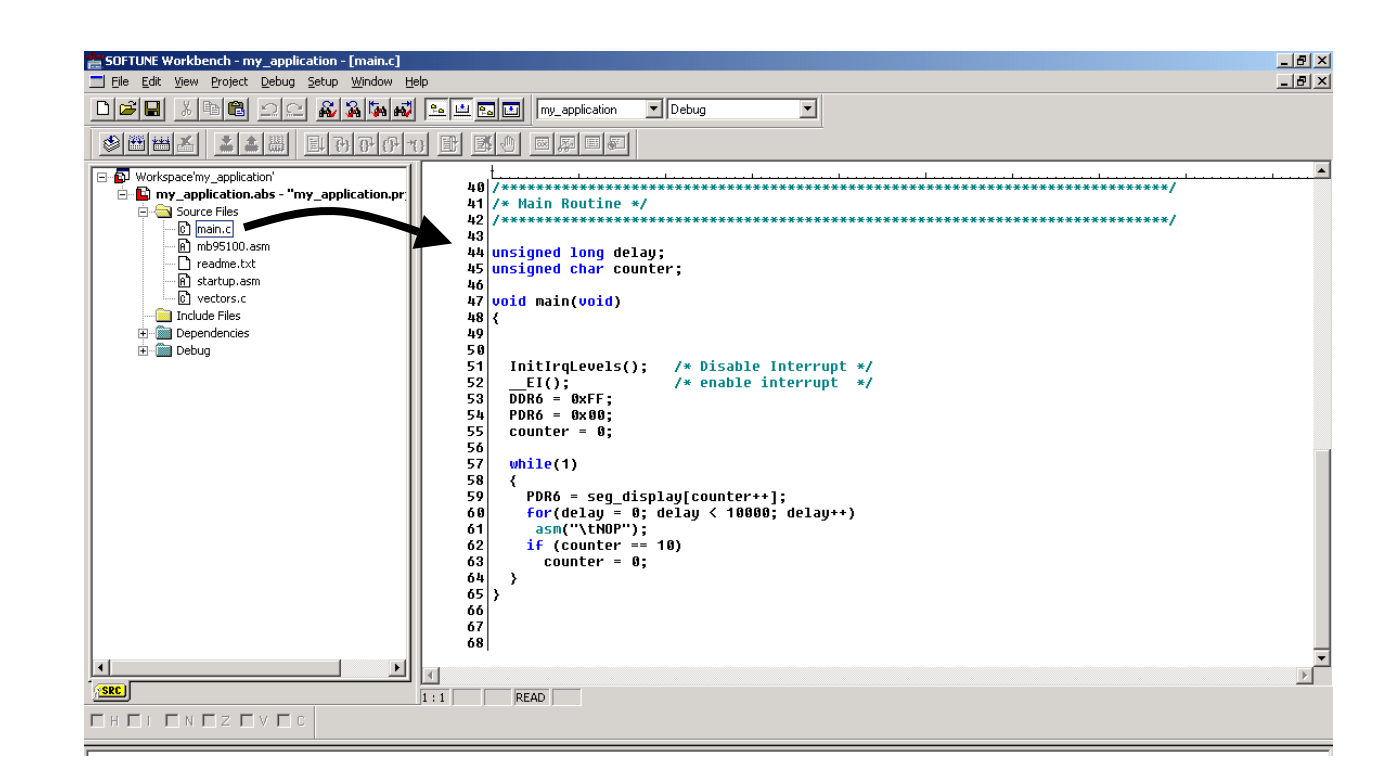

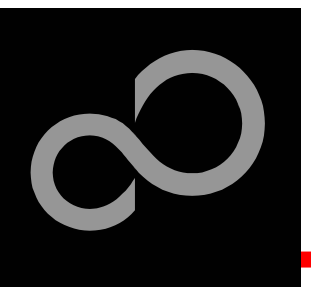

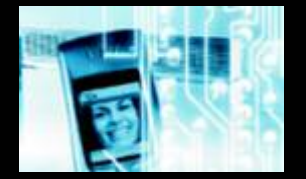

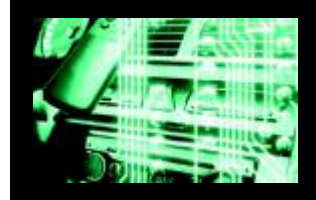

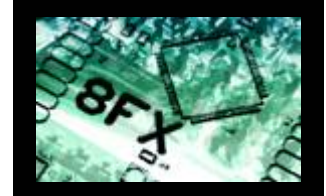

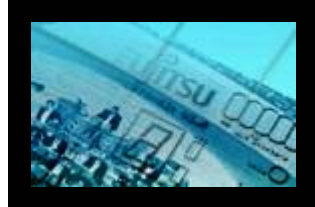

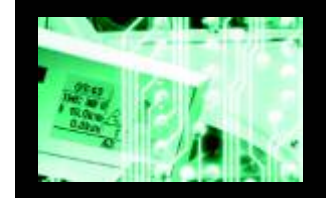

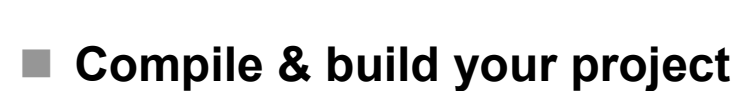

• Generates the MHX-file, which can be programmed to the flash

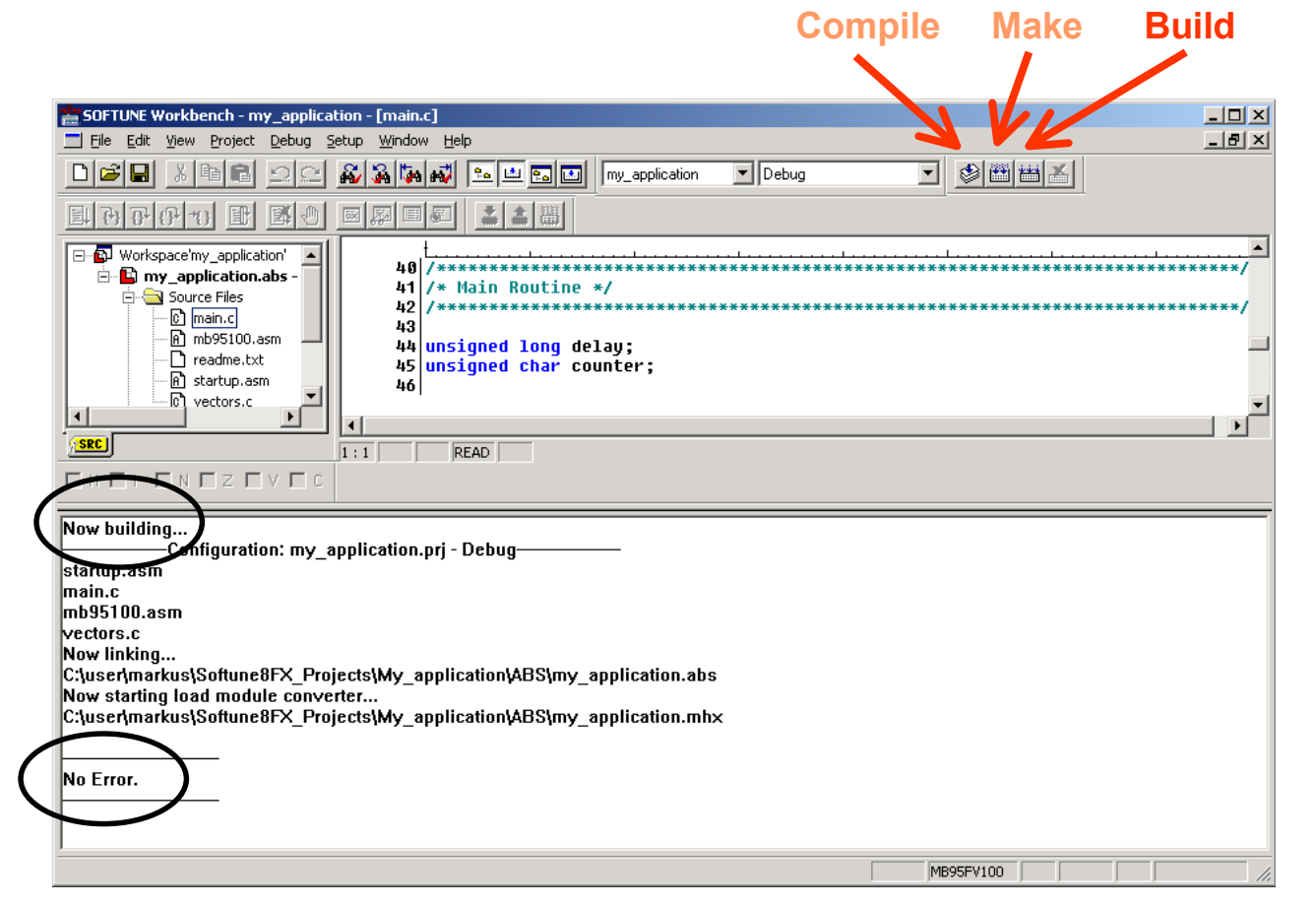

Fujitsu Microelectronics Europe - www.fme.fujitsu.com

All Rights Reserved.© Fujitsu Limited 2003

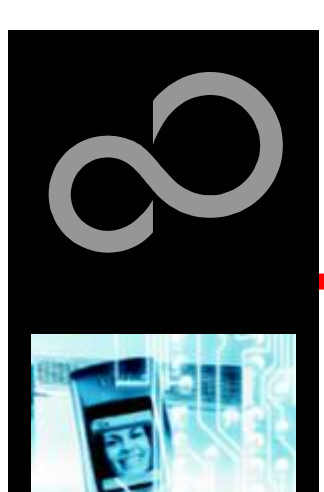

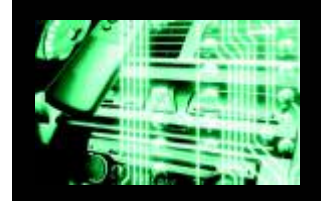

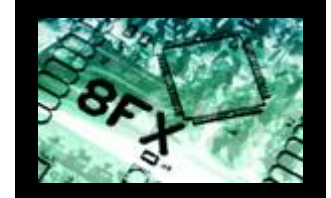

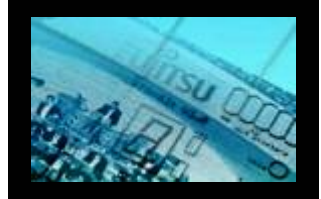

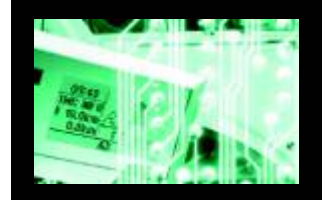

You have finished your first project

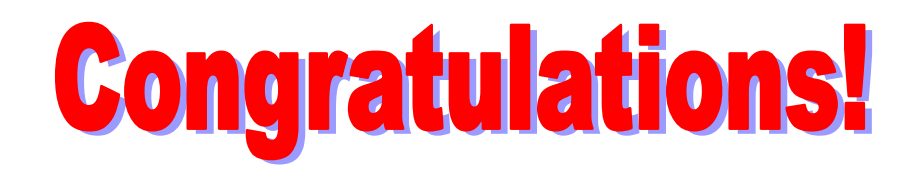

 Please see our application note <u>'Getting started'</u> for a more detailed introduction.

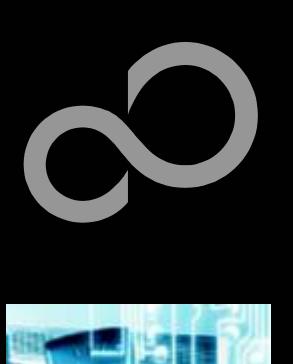

# **Further Steps**

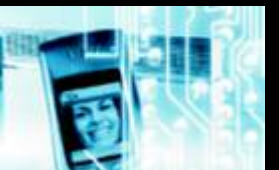

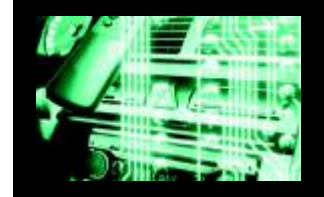

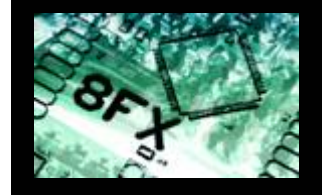

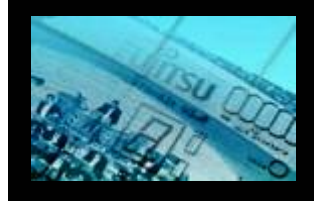

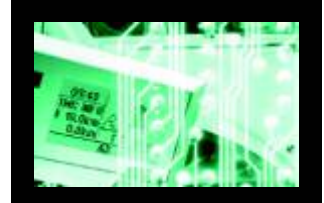

#### In order to learn more about Fujitsu microcontrollers

- See our application notes
  - www.fme.gsdc.de/macrofam/applica0.htm
- See our software examples
  - www.fme.gsdc.de/products/samples.htm

#### Contact your local distributor ...

- for individual support
- to order the latest "Fujitsu Micros CD" containing all information regarding Fujitsu 8-bit, 16-bit and 32-bit microcontrollers

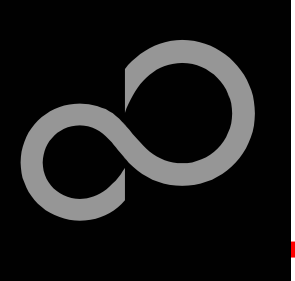

# **Optional Tools**

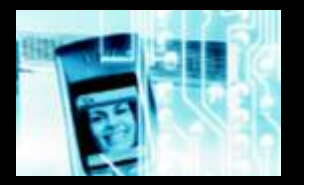

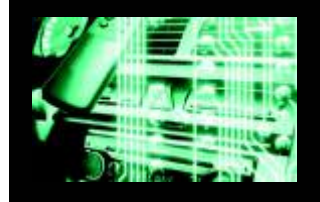

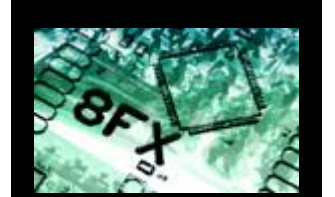

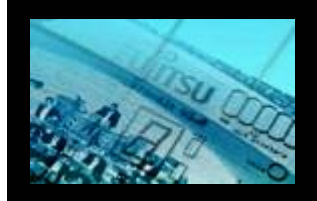

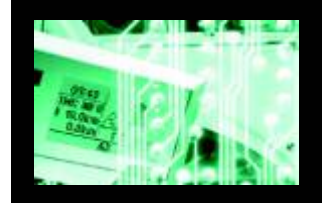

### High-end evaluation board

MB2146-401 F<sup>2</sup>MC-8FX evaluation board

#### Hardware emulator

- MB2146-09 BGM adaptor
- MB2146-301 MCU board (3V version)
  - Includes evaluation chip MB95FV100-101
- MB2146-303 MCU board (5V version)
  - Includes evaluation chip MB95FV100-103
- MB2146-210/220/221 Header Boards

#### 8FX Family

Flash Devices of F<sup>2</sup>MC-8FX family

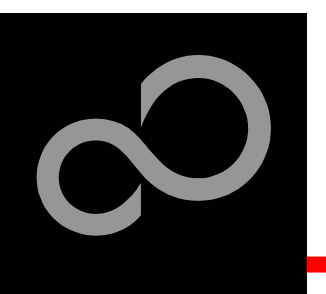

### **Evaluation Board**

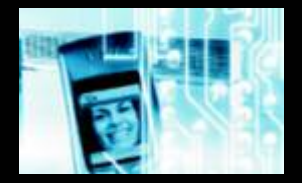

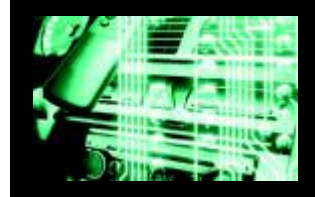

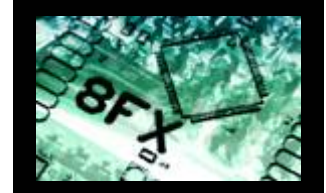

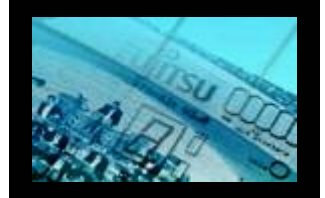

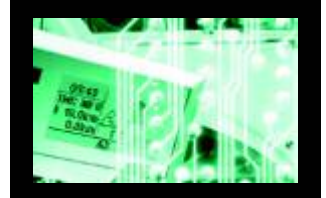

#### MB2146-401 F<sup>2</sup>MC-8FX Evaluation Board

- Emulator target board
- 3V or 5V MCU board can be used
- 16x 'User'-LEDs
- 'Reset'-button
- I/F-connector for expansion
- All pins routed to breadboard area

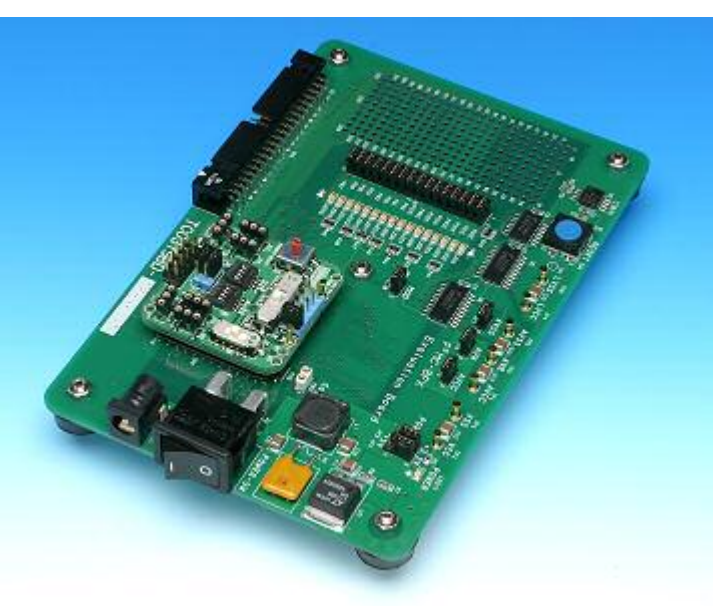

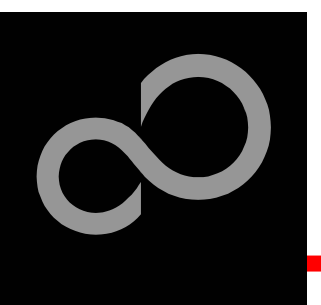

### **Hardware Emulator**

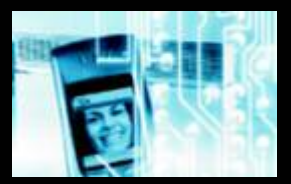

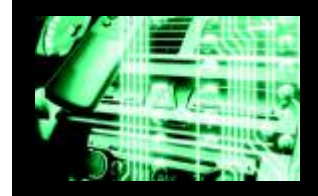

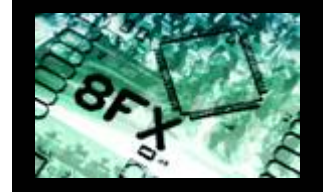

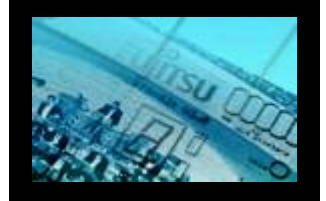

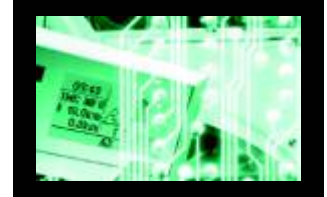

#### MB2146-09 In-Circuit emulator for F<sup>2</sup>MC-8FX

- USB communication interface
- Connected to target system via user interface connector (BGM)
- 256 code / 2 data event breakpoints
- Sequential breakpoints (2 levels)
- Trace function

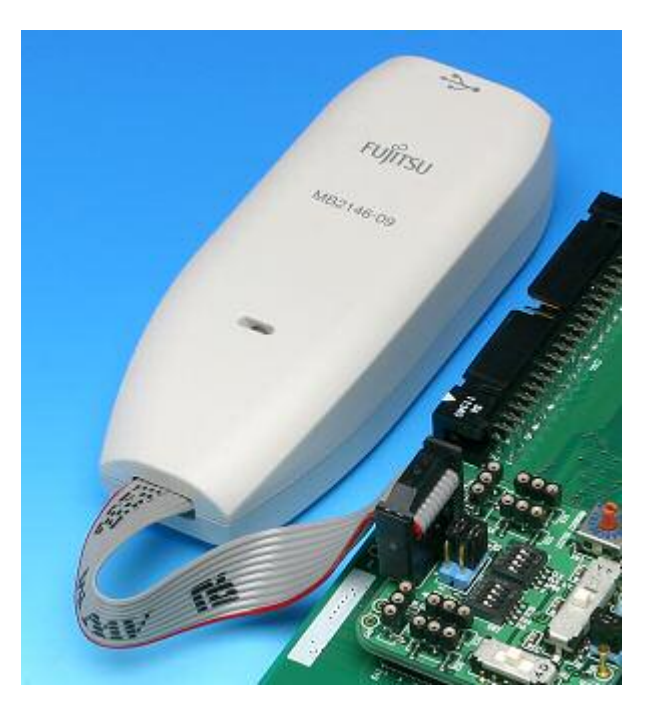

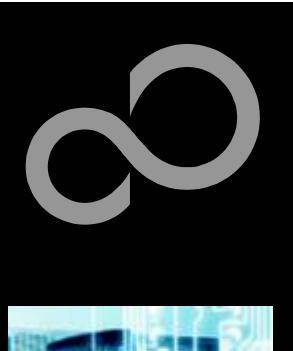

### **Hardware Emulator**

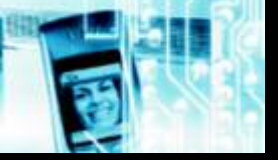

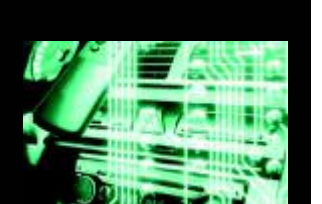

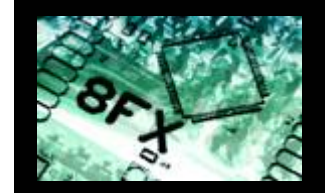

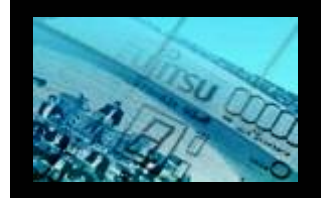

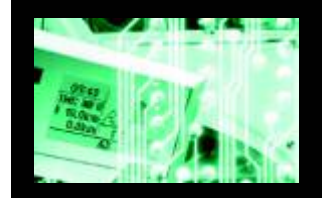

MCU Board
MB2146-301 MCU board (3V velocity)

- MB2146-301 MCU board (3V version)
  - Includes evaluation chip MB95FV100-101
- MB2146-303 MCU board (5V version)
  - Includes evaluation chip MB95FV100-103

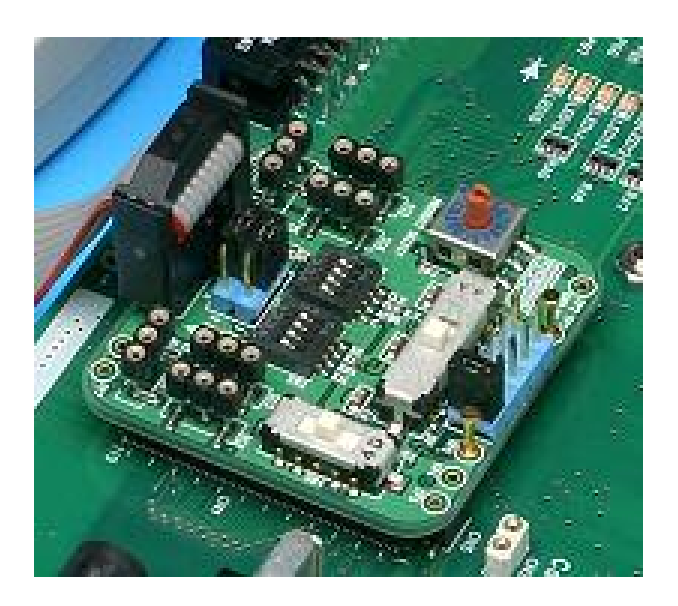

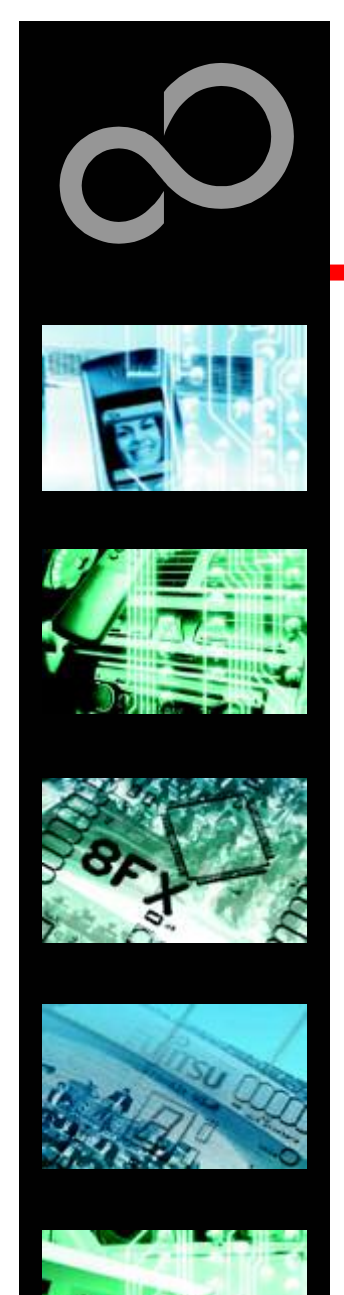

### **Header Boards**

Connect MCU board with evaluation chip to your target system

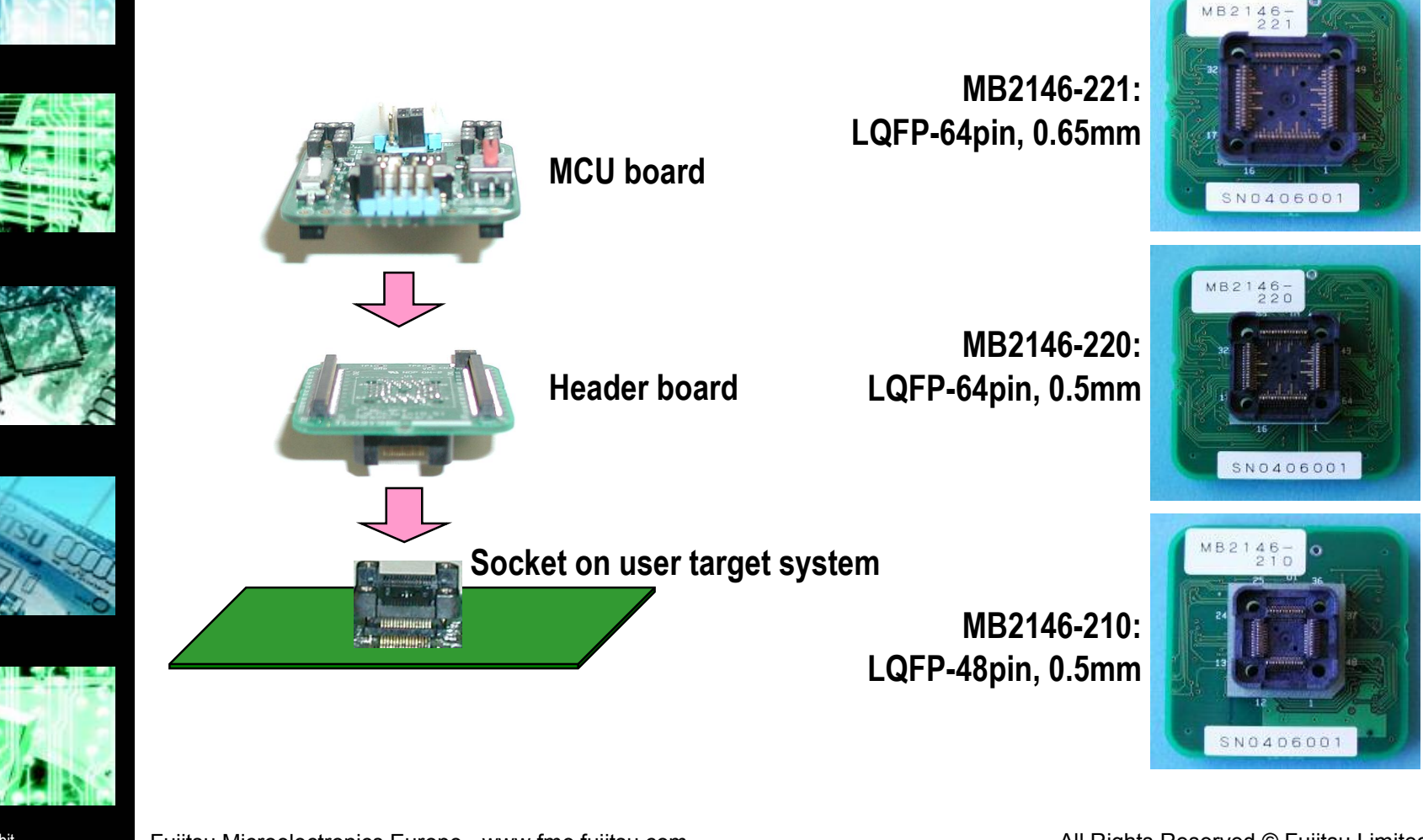

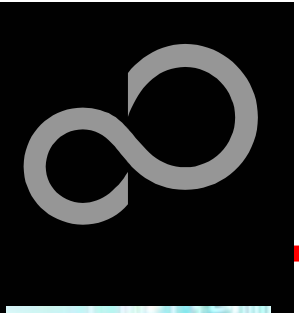

# **F<sup>2</sup>MC-8FX Family Overview**

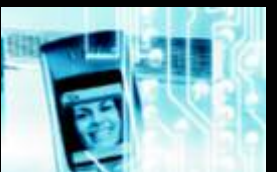

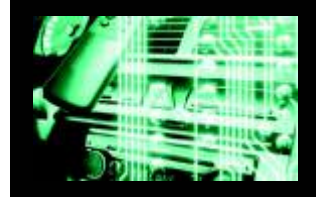

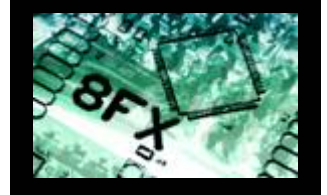

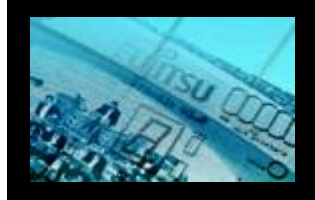

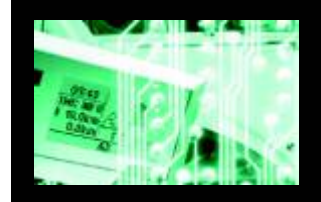

#### 64-pin devices

- MB95F108AHSPFM (5V, 60k dual-operation Flash, 2k RAM, single clock)
- MB95F108AHWPFM (5V, 60k dual-operation Flash, 2k RAM, dual clock)
- MB95F108ASPFV (3V, 60k dual-operation Flash, 2k RAM, single clock)
- MB95F108AWPFV (3V, 60k dual-operation Flash, 2k RAM, dual clock)

#### 48-pin devices

- MB95F118AHSPFM (5V, 60k dual-operation Flash, 2k RAM, single clock)
- MB95F118AHWPFM (5V, 60k dual-operation Flash, 2k RAM, dual clock)
- MB95F118ASPFV (3V, 60k dual-operation Flash, 2k RAM, single clock)
- MB95F118AWPFV (3V, 60k dual-operation Flash, 2k RAM, dual clock)

#### Further devices from 20-pin up to 100-pins are coming soon!

Check our website for updates: www.fme.gsdc.de/gsdc.htm

Fujitsu Microelectronics Europe - www.fme.fujitsu.com

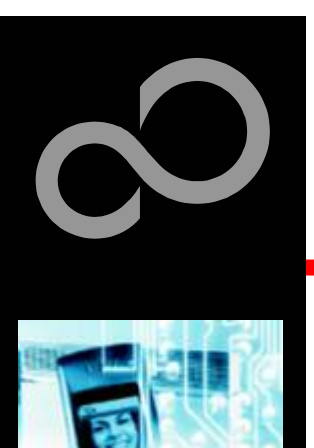

# **Contacts - Distribution**

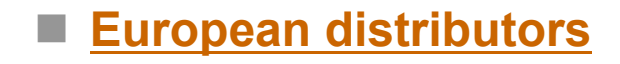

- ATeG-Anatec AG
- ATeG-GD Technik Limited
- ATeG-Ineltek GmbH
- EBV Elektronik GmbH
- Glyn GmbH & Co. KG
- Glyn Ltd.
- Malpassi srl
- Melchioni Electronica SpA
- PN Electronics
- Rutronik GmbH
- Sagitrón

www.anatec.ch www.GD-Technik.com www.ineltek.de www.ebv.com www.ebv.com www.glyn.de www.glyn.com www.malpassi.it www.melchioni.it www.pne.fr www.rutronik.com

www.sagitron.es/english.htm

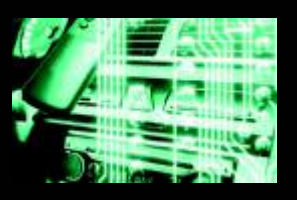

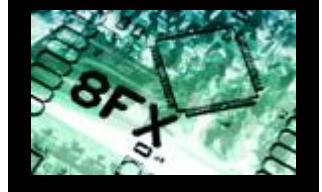

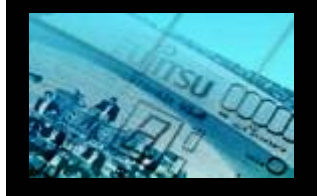

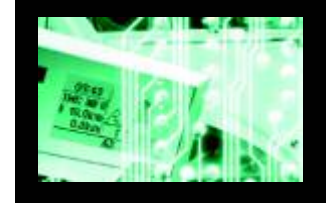

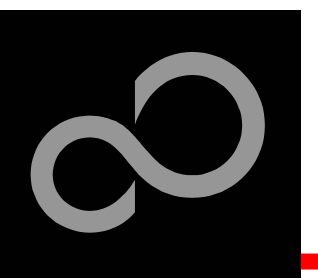

# **Fujitsu Microelectronics Europe**

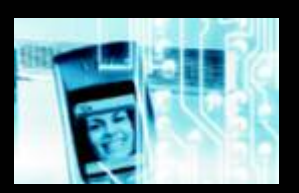

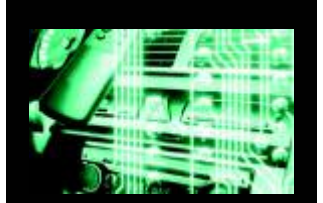

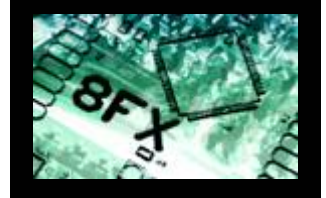

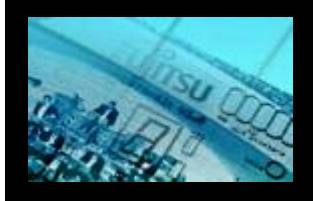

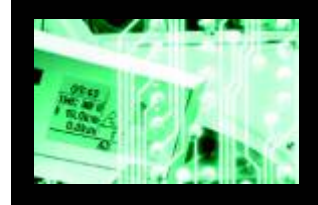

#### Germany (Headquarters)

- Am Siebenstein 6-10, D-63303 Dreieich-Buchschlag
- Tel: (0 61 03) 69 00, Fax: (0 61 03) 69 01 22

#### France

- 105 rue Jules Guesde, F-92300 Levallois Perret
- Tel: (01) 55 21 00 40, Fax: (01) 55 21 00 41
- Italy
  - Palazzo Pitagora Milano 3 City, Via Ludovico il Moro 4B, I-20080 Basiglio, Milano
  - Tel: (02) 90 45 02 1, Fax: (02) 90 75 00 87

#### United Kingdom

- Network House, Norreys Drive, Maidenhead, Berkshire SL6 4FJ
- Tel: (01628) 50 46 00, Fax: (01628) 50 46 66

#### World-Wide-Web (Internet)

- www.fme.gsdc.de/gsdc.htm
- www.fme.fujitsu.com
- Contact: <u>micro\_info@fme.fujitsu.com</u>

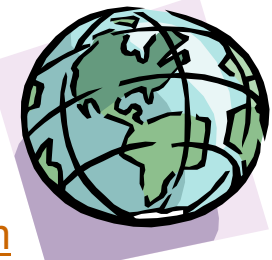

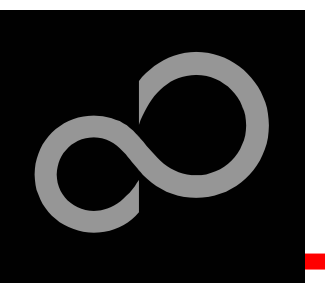

## **Fujitsu Microelectronics Europe**

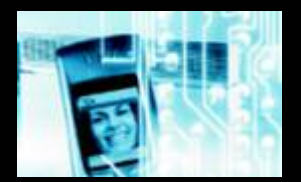

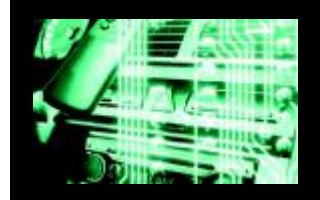

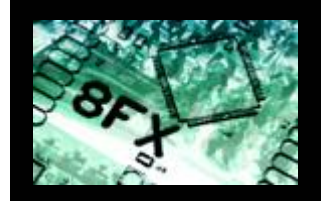

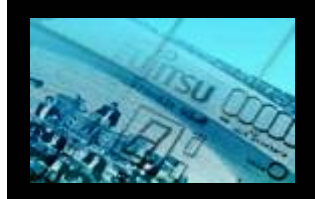

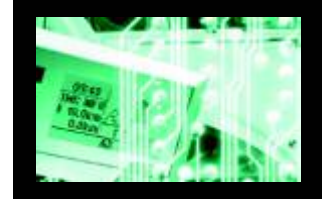

#### 'CONCERTO-Kit'-CD Link-List

- Software
  - Softune Workbench
  - MCU Flash Programmer
  - <u>SKwizard</u>
  - Software examples
- Documents
  - Schematic 'Concerto-Kit'
  - Data sheet MB95100A series
  - Data sheet MB95100AH series
  - Data sheet MB95110A series
  - Data sheet MB95110AH series
  - Hardware manual 8FX family
  - Programming manual 8FX family
  - Application note 'Getting Started'
  - Application note 'Emulator HW Setup'
  - Application note 'Flash Programming'

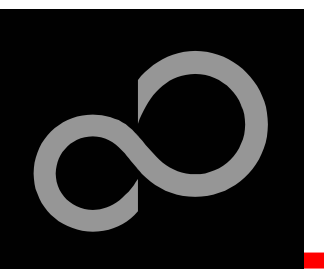

# **Fujitsu Microelectronics Europe**

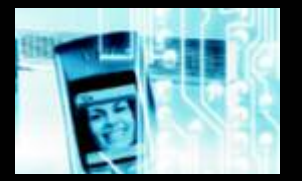

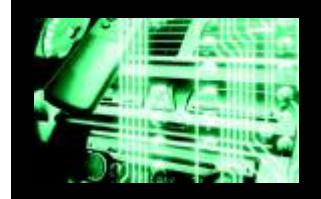

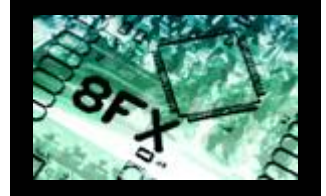

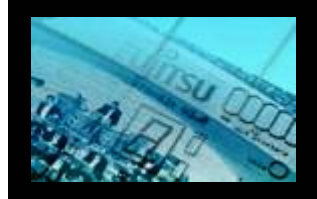

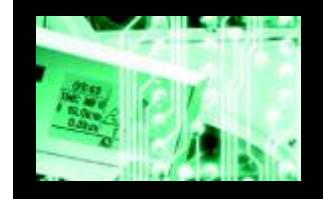

#### 'CONCERTO-Kit'-CD Link-List

- Additional documents for 8FX Softune Workbench
  - <u>Assembler manual</u>
  - <u>C-compiler manual</u>
  - Command reference manual
  - Linkage kit manual
  - Operation manual
  - User's manual
- Additional documents for 8FX tools
  - MCU Flash Programming Specifications
  - Operation manual MB2146-09 BGM adapter
  - Softune first step guide MB2146-09 BGM adapter
  - Operation manual MB2146-210 Header board
  - Operation manual MB2146-220 Header board
  - Operation manual MB2146-221 Header board
  - Operation manual MB2146-301 MCU board
  - Operation manual MB2146-303 MCU board
  - Operation manual MB2146-401 Evaluation board (3V setup)
  - Operation manual MB2146-401 Evaluation board (5V setup)

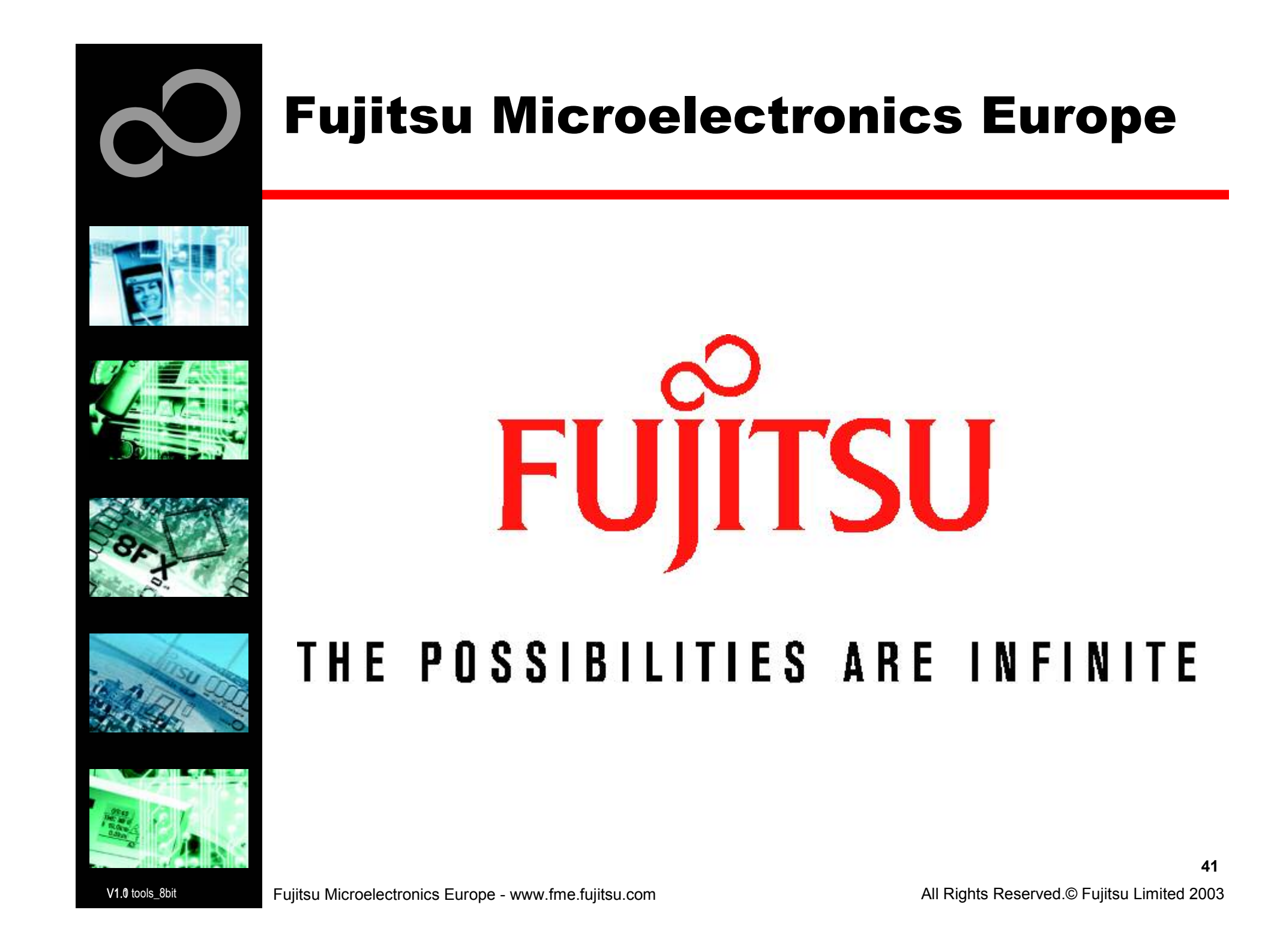